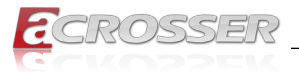

# ANR-C236N1-K Series

## Networking 1U Rackmount Server

- Intel<sup>®</sup> C236 PCH
- Intel<sup>®</sup> Xeon<sup>®</sup> E3-1200 V6/Kabylake-S Embeded SKUs
- 12x GbE Copper (4-pair bypass), 1x Mgmt. Port
- 2x 10G Fiber (SFP+)
- 1x Exp. NIM (1G/10G/40G, Fiber/Copper/LAN Bypass)

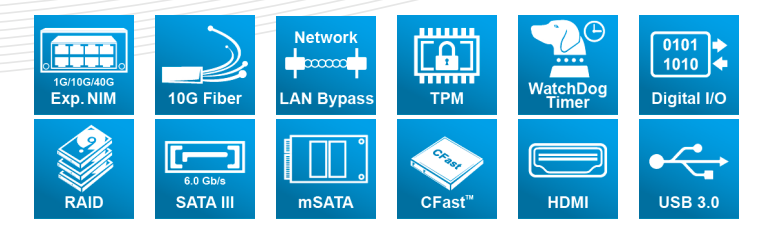

## User Manual

Acrosser Technology Co., Ltd. www.acrosser.com

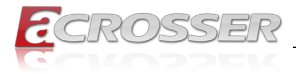

## Disclaimer

For the purpose of improving reliability, design and function, the information in this document is subject to change without prior notice and does not represent a commitment on the part of Acrosser Technology Co., Ltd.

In no event will Acrosser Technology Co., Ltd. be liable for direct, indirect, special, incidental, or consequential damages arising out of the use or inability to use the product or documentation, even if advised of the possibility of such damages.

## Copyright

This document contains proprietary information protected by copyright. All rights are reserved. No part of this manual may be reproduced by any mechanical, electronic, or other means in any form without prior written permission of Acrosser Technology Co., Ltd.

## Trademarks

The product names appear in this manual are for identification purpose only. The trademarks and product names or brand names appear in this manual are the property of their respective owners.

## Purpose

This document is intended to provide the information about the features and use of the product.

## Audience

The intended audiences are technical personnel, not for general audiences.

Ver: 100-002 Date: Sep. 15, 2017

To read this User Manual on your smart phone, you will have to install an APP that can read PDF file format first. Please find the APP you prefer from the APP Market.

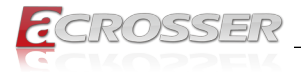

## **Table of Contents**

| 1. | Int  | roduction                                                     | .5 |
|----|------|---------------------------------------------------------------|----|
|    | 1.1. | Models                                                        | 5  |
|    | 1.2. | Specifications                                                | 5  |
|    | 1.3. | Packing List                                                  | 7  |
|    | 1.4. | Layout & Dimension                                            | 8  |
|    | 1.5. | Front Panel                                                   | 9  |
|    |      | 1.5.1. Module A: Network expansion module connector           | 9  |
|    |      | 1.5.2. SFP+ 10GbE LAN Ports                                   | 13 |
|    |      | 1.5.3. RJ45 2x6 LAN Ports                                     | 13 |
|    |      | 1.5.4. Console / 2x USB 3.0                                   | 14 |
|    |      | 1.5.5. LCM Display / Menu Buttons / Indicators                | 14 |
|    |      | 1.5.6. HDD Trays                                              | 14 |
|    | 1.6. | Rear Panel                                                    | 15 |
| 2. | Ins  | stallation1                                                   | 16 |
|    | 2.1. | Rack Installaion                                              | 16 |
|    |      | 2.1.1. Required Tools                                         | 16 |
|    |      | 2.1.2. Slide-rail Kit Contents                                | 16 |
|    |      | 2.1.3. Installing the Server Into a Rack with Slide-rail Kits | 16 |
|    | 2.2. | LAN Module Insertion                                          | 19 |
|    |      | 2.2.1. LAN Module Extraction                                  | 20 |
|    | 2.3. | Hard Disk Insertion                                           | 21 |
|    | 2.4. | Riser Card Installation                                       | 22 |
|    | 2.5. | LCM Display                                                   | 26 |
|    |      | 2.5.1. Board Layout (Model: ADB-LCM3Z1)                       | 26 |
|    |      | 2.5.2. Connector Pin Definition                               | 27 |
|    | 2.6. | Menu Buttons / Indicators                                     | 29 |
|    |      | 2.6.1. Board Layout (Model: ADB-FPIOZ1)                       | 29 |
|    |      | 2.6.2. Connector/Button Pin Definition                        | 30 |
| 3. | BIC  | DS Settings                                                   | 32 |
|    | 3.1. | Main Setup                                                    | 32 |
|    | 3.2. | Advanced Setup                                                | 33 |
|    |      | 3.2.1. SATA Configuration                                     | 34 |
|    |      | 3.2.2. W83627DHG HW Monitor                                   | 35 |
|    |      | 3.2.3. Serial Port Console Redirection                        | 36 |

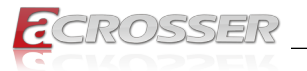

|      | 3.2.4. Lan Bypass Function | 37 |
|------|----------------------------|----|
| 3.3. | Chipset Setup              | 37 |
| 3.4. | Security Setup             | 38 |
| 3.5. | Boot Setup                 | 39 |
| 3.6. | Save & Exit Setup          | 39 |

## 4. Software Installation and Programming Guide......41

|            | 4.1.      | Introduction                                             | . 41 |
|------------|-----------|----------------------------------------------------------|------|
|            |           | 4.1.1. Environment                                       | . 41 |
|            |           | 4.1.2. GPIO                                              | . 41 |
|            |           | 4.1.3. Watchdog                                          | . 41 |
|            |           | 4.1.4. LAN Bypass Subsystem                              | . 41 |
|            |           | 4.1.5. LCD Control Module                                | 41   |
|            |           | 4.1.6. Power Supply Unit                                 | 42   |
|            |           | 4.1.7. Chassis Opened                                    | 42   |
|            | 4.2.      | File Descriptions                                        | 43   |
|            |           | 4.2.1. GPIO/Watchdog/LAN Bypass Subsystem/LCM            | 43   |
|            | 4.3.      | API List and Descriptions                                | 43   |
|            |           | 4.3.1. GPIO                                              | 43   |
|            |           | 4.3.2. Watchdog                                          | 44   |
|            |           | 4.3.3. LAN Bypass Subsystem                              | 44   |
|            |           | 4.3.4. LCD Control Module                                | 46   |
|            |           | 4.3.5. Power Supply Unit (PMBUS)                         | 49   |
|            |           | 4.3.6. Pmbus Command Code Summary                        | 49   |
|            |           | 4.3.7. Power Supply Unit (I <sup>2</sup> C)              | 53   |
|            |           | 4.3.8. Application Notes for R1V2-5275V/I <sup>2</sup> C | 54   |
|            |           | 4.3.9. Chassis Opened                                    | 55   |
|            |           | 4.3.10. Notes                                            | 55   |
| 5          | F۵        | 0                                                        | 57   |
| <b>U</b> 1 |           | Where can I find the sorial number of this product?      | 57   |
|            | Q1.<br>02 | How to enable the DYE function?                          | 57   |
|            | ωz.       |                                                          | . 57 |

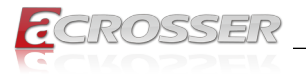

## 1. Introduction

The ANR-C236N1-K series is a new product lines of Acrosser 2017. This rackmount server equips with the latest Intel<sup>®</sup> server chipset C236 PCH, supporting the latest Intel<sup>®</sup> Xeon<sup>®</sup> E3-1275 V6 server processor, and the 7<sup>th</sup> generation CPU Kabylake-S Core i7/i5/i3 series.

The ANR-C236N1-K series provides a more flexible server platform & system expansion versatility with 12x GbE copper LANs (4-pair bypass), 2x 10G fiber networks (SFP+), expandable network interface modules (Exp. NIM),

Furthermore, in the system backup design, a set of two 2.5-inch hot-swappable HDD/ SSD for RAID0/1 and 1+1 redundant power supply units (RPSU) with AC-IN (100  $\sim$  240V) or DC-IN (48V), enabling reliable options for system recovery.

## 1.1. Models

This manual is applied to the following models:

- 1. ANR-C236N1-K2D0T
- 2. ANR-C236N1-K2D00
- 3. ANR-C236N1-K1D00

## 1.2. Specifications

### System

| Thermal Solution | Smart Cooling Fans                                                                                                    |                                                                                                    |        |  |  |  |
|------------------|----------------------------------------------------------------------------------------------------|----------------------------------------------------------------------------------------------------|--------|--|--|--|
| CPU              | <ul> <li>Intel<sup>®</sup> Xeon<sup>®</sup> E3</li> <li>Intel<sup>®</sup> Kabylake</li> <li>Intel<sup>®</sup> Kabylake</li> <li>Intel<sup>®</sup> Kabylake</li> </ul> | <ul> <li>Intel<sup>®</sup> Xeon<sup>®</sup> E3-1275 v6</li> <li>Intel<sup>®</sup> Kabylake-S 7<sup>th</sup> Gen Core<sup>™</sup> i7-7700</li> <li>Intel<sup>®</sup> Kabylake-S 7<sup>th</sup> Gen Core<sup>™</sup> i5-7500</li> <li>Intel<sup>®</sup> Kabylake-S 7<sup>th</sup> Gen Core<sup>™</sup> i3-7101E</li> </ul> |        |  |  |  |
| System Memory    | 4x UDIMM DDF                                                                                                    | R4-2400 (up to 64GB                                                                                                    | )      |  |  |  |
| BIOS             | <ul><li>Support Console Re-direction</li><li>Support Bypass Setting</li></ul>                                                                                         |                                                                                                    |        |  |  |  |
|                  | Status                                                                                                    | Normal                                                                                                    | Bypass |  |  |  |
|                  | SYS (ON)                                                                                                    | V                                                                                                    |        |  |  |  |
|                  | SYS (OFF)                                                                                                    |                                                                                                    | V      |  |  |  |
|                  | WDT (Timeout                                                                                                    | )                                                                                                    | V      |  |  |  |
|                  | PWR (Lost) Remained prior status                                                                                                    |                                                                                                    |        |  |  |  |
|                  | Support Boot from RJ45 LAN[1:12]                                                                                                    |                                                                                                    |        |  |  |  |
| System Chipset   | Intel <sup>®</sup> PCH C236                                                                                                    |                                                                                                    |        |  |  |  |

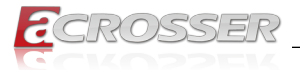

### Network Interface

| Ethernet (on-board) | <ul> <li>12 Copper, 0/2 SFP+, 0/1 Mgmt.</li> <li>Intel<sup>®</sup> I210-AT, LAN[1:8]</li> <li>Intel<sup>®</sup> I350-AM4, LAN[9:12]</li> <li>Intel<sup>®</sup> X710-BM2 (10G Fiber), SFP+[1:2]</li> <li>Mgmt. (via GbE LAN[1] Copper)</li> </ul> |
|---------------------|----------------------------------------------------------------------------------------------------|
| LAN bypass (4-pair) | <ul> <li>(1<sup>st</sup> LAN bypass) by LAN[5:6]</li> <li>(2<sup>nd</sup> LAN bypass) by LAN[7:8]</li> <li>(3<sup>rd</sup> LAN bypass) by LAN[9:10]</li> <li>(4<sup>th</sup> LAN bypass) by LAN[11:12]</li> </ul>                                |

### Storage

| HDD Bay | • 2x 2.5" Hot-swappable (for RAID 0/1)     |
|---------|--------------------------------------------|
| mSATA   | 1x mSATA Socket (Support full-size module) |
| CFast   | 1x CFast Socket                            |

### Others

| Watchdog Timer      | Software Programmable 0 ~ 255 Secs.                                                                                                    |  |  |
|---------------------|----------------------------------------------------------------------------------------------------|--|--|
| Battery             | Lithium Battery, 3V 220mAH (CR2032)                                                                                                    |  |  |
| Hardware Monitoring | <ul> <li>CPU Voltage</li> <li>CPU &amp; SYS Temperature</li> <li>SYS FAN Speed</li> </ul>                                                            |  |  |
| Security & Mgmt.    | <ul> <li>On-board TPM 1.2 (default) / 2.0 (optional)</li> <li>IPMI 2.0 Compliance</li> <li>Chassis Intrusion Detection (default: Disable)</li> </ul> |  |  |
| OS support          | Linux Kernel 4.4 or above, (64-bit)                                                                                                    |  |  |

### Mechanical & Environment

| Chassis Dimension     | • | 440 (W) x 44 (H) x 500 (                         | (D) mm                                    |  |  |
|-----------------------|---|--------------------------------------------------|-------------------------------------------|--|--|
| Operating Temperature |   | • 0 ~ 40°C (32 ~ 104°F)                          |                                           |  |  |
| Storage Temperature   |   | • -20 ~ 80°C (-4 ~ 176°F)                        |                                           |  |  |
| Relative Humidity     |   | 0 ~ 90% @40°C, non-condensing                    |                                           |  |  |
| Power Supply Unit     | • | 1+1 ATX PSU<br>1+Dummy ATX PSU<br>Single ATX PSU | (250W~300W)<br>(250W~300W)<br>(250W~300W) |  |  |
| Power Requirements    | • | ATX Circuit as AT Mode with Power Switch         |                                           |  |  |

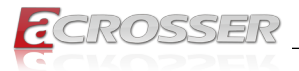

## Mechanical & Environment

| Certification  | • CE, FCC Class A, RoHS 2, cULus                   |
|----------------|----------------------------------------------------|
| Vibration Test | <ul> <li>IEC 60068-2-64, 5~500Hz, 3GRMS</li> </ul> |
| Drop Test      | • ISTA-2A 2006                                     |

## 1.3. Packing List

Check if the following items are included in the package.

| Item                           | Q'ty |
|--------------------------------|------|
| ANR-C236N1-K Series System     | 1    |
| SATA Cable                     | 2    |
| Driver CD                      | 1    |
| Console Cable (RJ45)           | 1    |
| Power Cord                     | 2    |
| Rack Bracket                   | 2    |
| Packing Box                    | 1    |
| Screw Pack                     | 1    |
| Heatsink Module (for Barebone) | 1    |

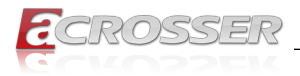

## 1.4. Layout & Dimension

(Illustration model: ANR-C236N1-K2D0T)

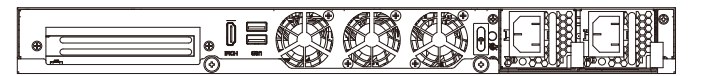

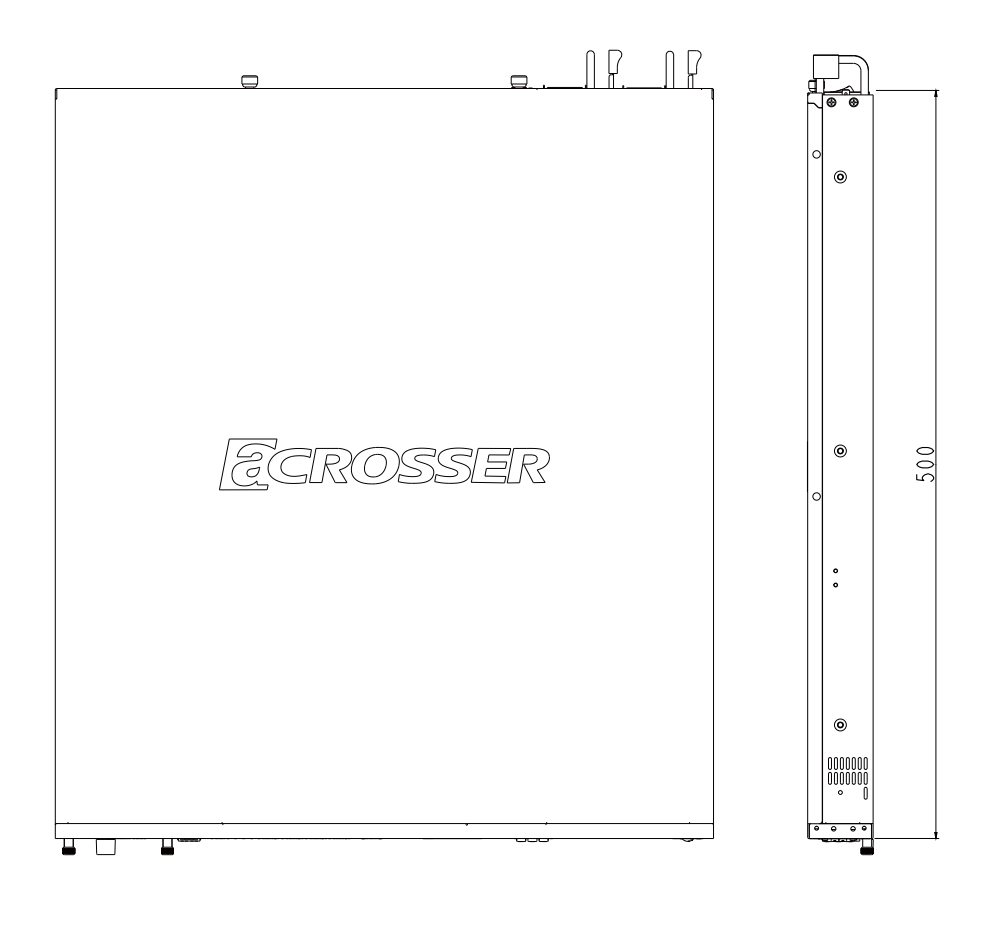

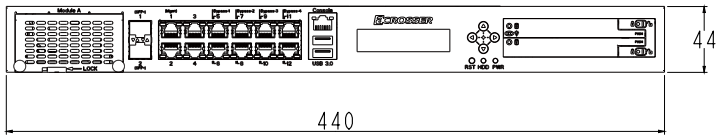

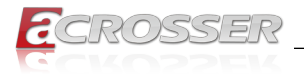

## 1.5. Front Panel

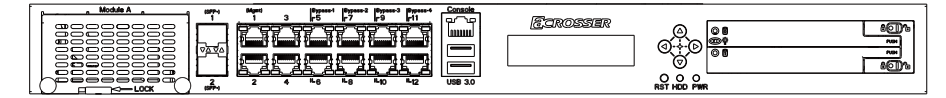

### 1.5.1. Module A: Network expansion module connector

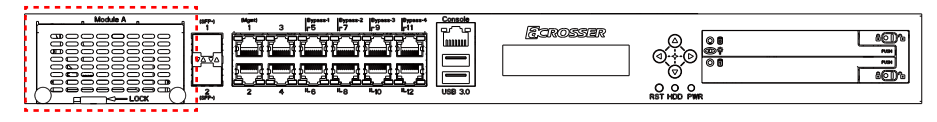

### Available LAN Modules:

*Note:* The model name, type number, or layout design of these options might change due to product revision.

1. ACC-NM1Z1-01C8B: 1G Copper x8 (RJ-45 w/ 4-pair Bypass)

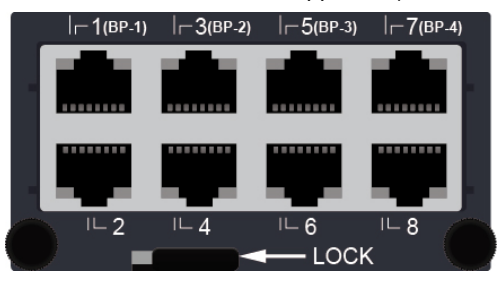

2. ACC-NM1Z1-01C8: 1G Copper x8 (RJ-45)

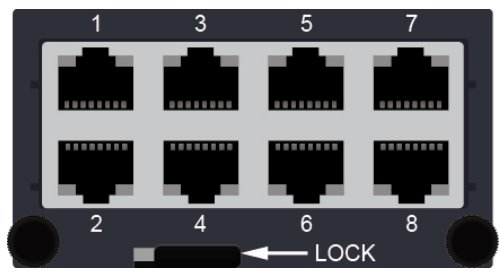

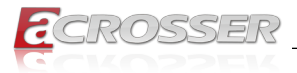

3. ACC-NM1Z1-01F8: 1G Fiber x8 (SFP)

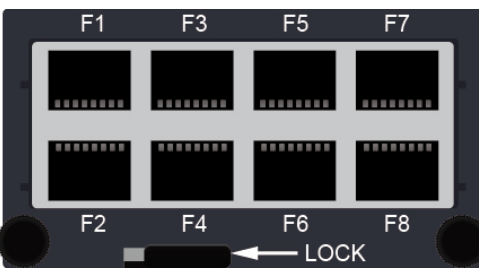

4. ACC-NM1Z1-01H8B: 1G Hybrid x8 (SFP + RJ-45 w/ 2-pair Bypass)

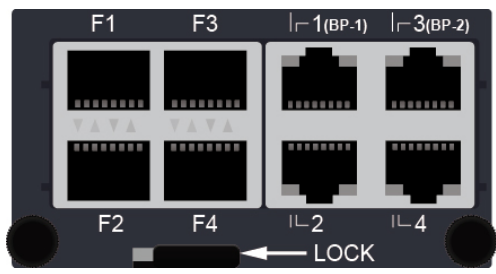

5. ACC-NM1Z1-01H8: 1G Hybrid x8 (SFP + RJ-45)

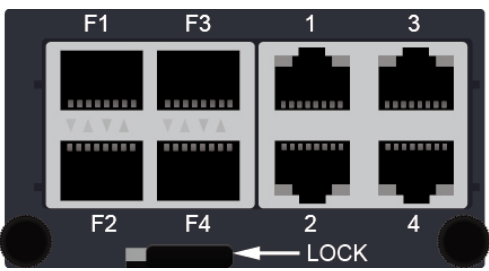

6. ACC-NM1Z1-10F2: 10G Fiber x2 (SFP+)

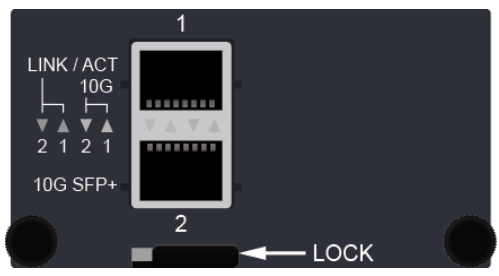

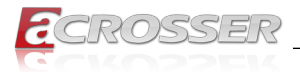

7. ACC-NM1Z1-10F4: 10G Fiber x4 (SFP+)

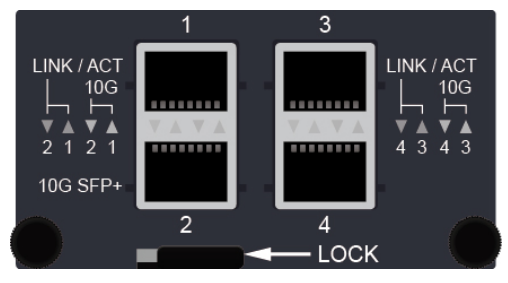

8. ACC-NM1Z1-40F1: 40G Fiber x1 (QSFP+)

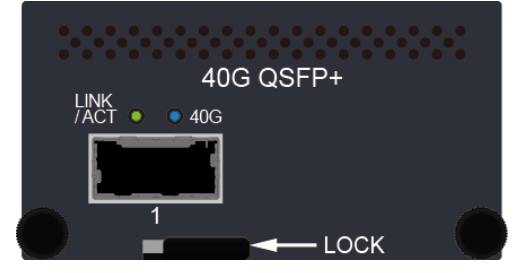

9. ACC-NM1Z1-40F2: 40G Fiber x2 (QSFP+)

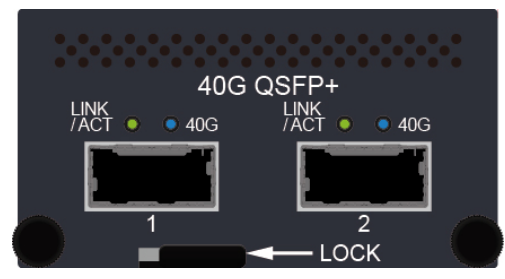

10. ACC-NM1Z1-01C4B: 1G Copper x4 (RJ-45 w/ 2-pair Bypass)

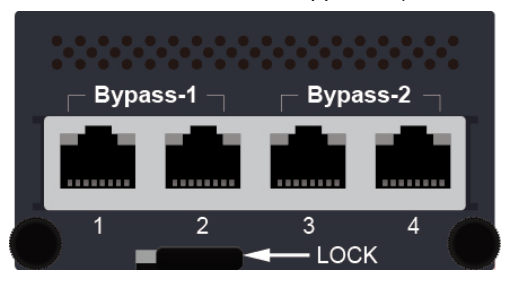

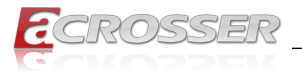

11. ACC-NM1Z1-01C4: 1G Copper x4 (RJ-45)

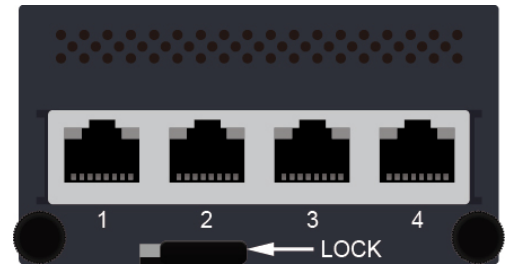

12. ACC-NM1Z1-01F4: 1G Fiber x4 (SFP)

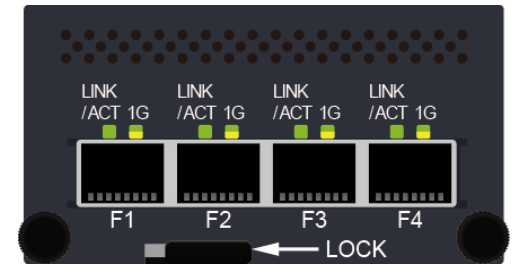

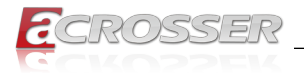

### 1.5.2. SFP+ 10GbE LAN Ports

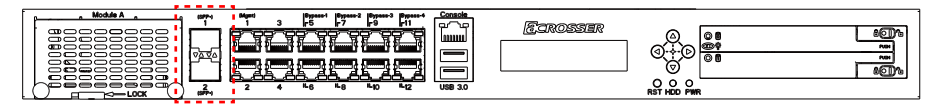

|  | LED  | Light   | Status         |
|--|------|---------|----------------|
|  | Blue | Blue On | 10Gbps         |
|  |      | Off     | 1Gbps or below |

## If this LAN port function fail after connected a 1GbE module, you may try the following steps:

- Step 1: Remove the 1GbE module from the LAN port.
- Step 2: Disable the LAN port function.
- Step 3: Enable the LAN port function.

## Or you may remove the 1GbE module from the LAN port and then restart the system.

### 1.5.3. RJ45 2x6 LAN Ports

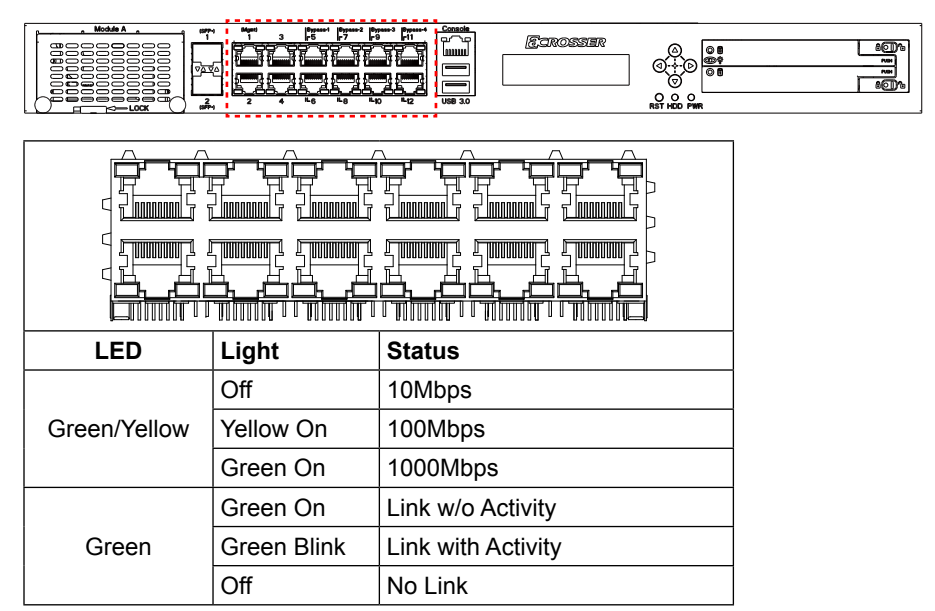

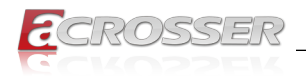

## 1.5.4. Console / 2x USB 3.0

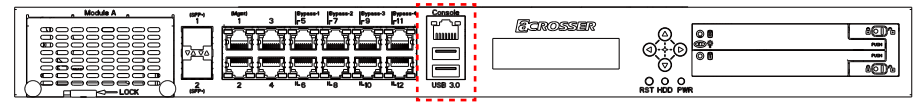

|                                         | Pin # | Signal | Pin # | Signal |
|-----------------------------------------|-------|--------|-------|--------|
| ▋▛゚゚゚゚゚゚゚゚゚゚゚゚゚゚゚゚゚゚゚゚゚゚゚゚゚゚゚゚゚゚゚゚゚゚゚゚゚ | 1     | DCD#   | 2     | RXD    |
|                                         | 3     | TXD    | 4     | DTR#   |
|                                         | 5     | GND    | 6     | DSR#   |
|                                         | 7     | RTS#   | 8     | CTS#   |
|                                         | 9     | RI#    |       |        |

## 1.5.5. LCM Display / Menu Buttons / Indicators

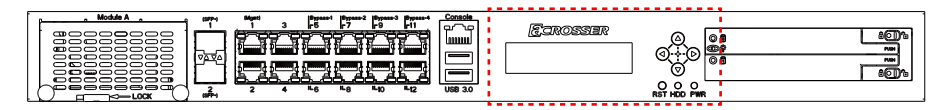

|              |  | CROSSIER<br>Q.→-D<br>Ø                                                 |  |  |
|--------------|--|------------------------------------------------------------------------|--|--|
|              |  |                                                                        |  |  |
| LCM Display  |  | Graphic Mode: 100 x 16 Pixels<br>Character Mode: 16-character x 2-line |  |  |
| Menu Buttons |  | LCM menu control buttons                                               |  |  |
| RST          |  | Reset button                                                           |  |  |
| HDD          |  | HDD activity indicator                                                 |  |  |
| PWR          |  | Power indicator                                                        |  |  |

## 1.5.6. HDD Trays

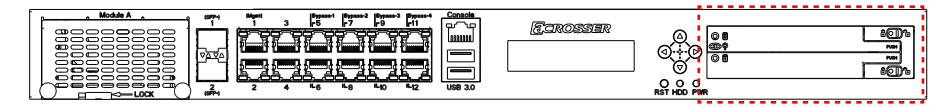

2x 2.5" HDD trays.

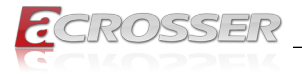

## 1.6. Rear Panel

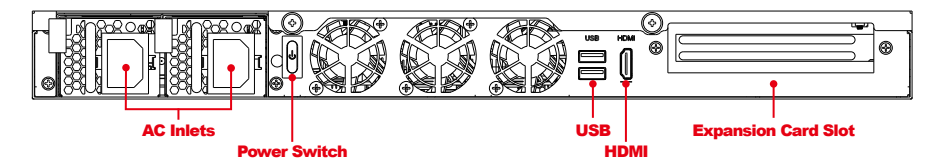

- AC Inlets
   Redundant AC power inlets.
- Power Switch
   Power on/off switch.
- USB
   2x USB 2.0 ports.
- HDMI
   HDMI connector.
- Expansion Card Slot
   PCI express card insert slot.

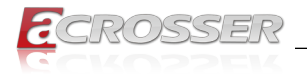

## 2. Installation

## 2.1. Rack Installaion

To mount this server into a 19-inch 4-post rack, you will need to purchase an optional slide-rail kit from Acrosser.

### 2.1.1. Required Tools

- 1x Phillips Screwdriver
- 1x 7mm 6-Point Hex Wrench

## 2.1.2. Slide-rail Kit Contents

The slide-rail kit is an optional 19-inch 4-post rack-mount accessory consist of:

- 2x Slide Rail Assemblies. A slide rail assembly can be installed on either the right or left side of the rack.
- 1x Screw Pack

### 2.1.3. Installing the Server Into a Rack with Slide-rail Kits

Step 1: Pull out each inner bracket from the slide-rail kits until it locks in the extended position. Push the slide-rail lock to release the inner bracket from the mounting bracket. Do the same to the other bracket.

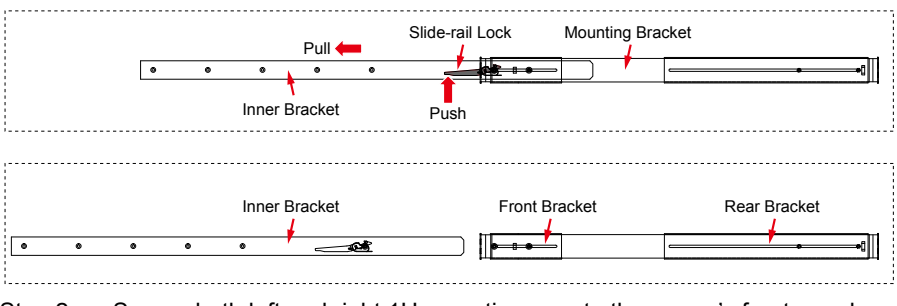

- Step 2: Secure both left and right 1U mounting ears to the server's front panel chassis with your Phillips screwdriver.
- Step 3: Secure both left and right inner brackets by three M4 or M5x5 screws to each of the server's left and right side with your Phillips screwdriver.

Note: The front-to-back rail spacing must be at least 671 mm (22.01 inches) and not more than 935.2 mm (30.68 inches) from the outside face of the front rail to the outside face of the back rail.

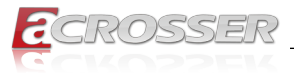

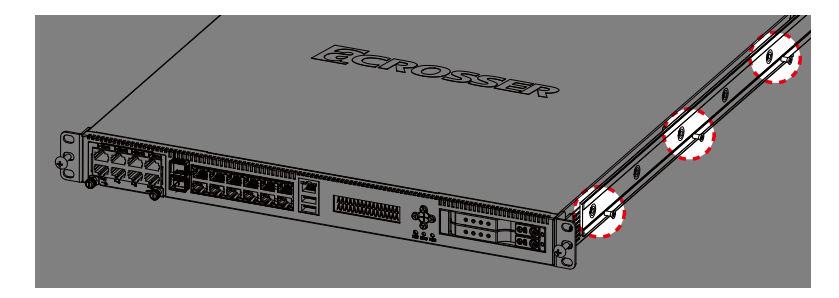

- Step 4: Determine which rack hole numbers to use.
  (a) If your rack has threaded mounting holes in the rack posts, determine whether the threads are metric or standard. Select the appropriate screws from the package included in the mounting kit.
  (b) If your rack does not have threaded mounting holes, the mounting screws are secured with caged nuts.
- Step 5: Loosely attach the front slide-rail to the front right rack-post using two screws into the upper and lower holes. Do not tighten the screws yet.
- Step 6: Adjust the length of the slide-rail by sliding the rear bracket flange to reach the outside edge of the rear rack-post. Loosely attach the rear bracket to the rear right rack-post with two screws.
- Step 7: Attach the second slide-rail to the left rack-post in a similar manner. Again, do not tighten the screws.

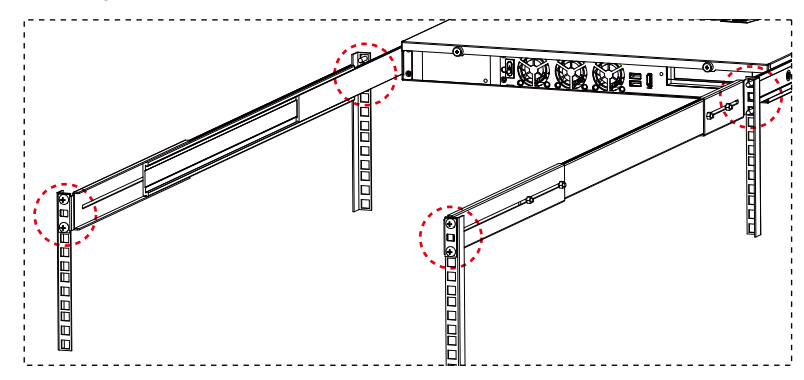

Step 8: Fully extend the front and rear brackets to where it reaches the rack-post. Now tighten the screws to lock the ends of the rails in place with your Phillips screwdriver.

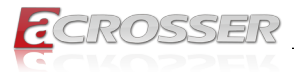

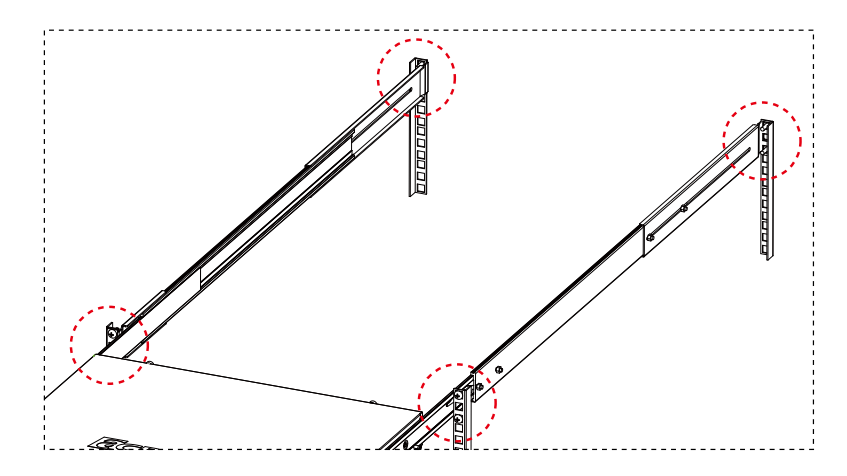

Step 9: Tighten the four screws that fasten each of the front and rear brackets with your 6-point hex wrench.

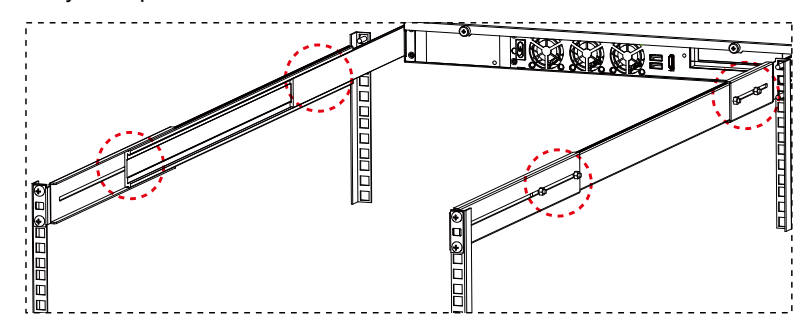

- Step 10: Slide the chassis all the way into the rack until the chassis mounting ears are against the front posts.
- Step 11: Tighten the chassis mounting ears to the rack posts each by using one screw into the middle hole.

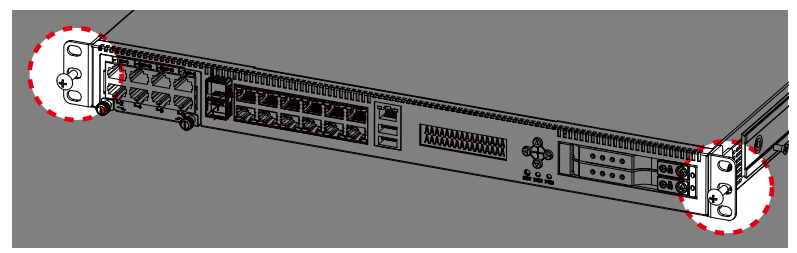

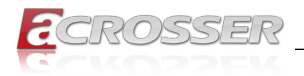

## 2.2. LAN Module Insertion

To install the LAN module into the ANR-C236N1-K system:

Step 1: Remove the plate that originally covers the **Module A** slot on ANR-C236N1-K system.

|   | <br>• |                                      |  |  |
|---|-------|--------------------------------------|--|--|
|   | , př  | <u>19955</u><br>10000<br>11.11.11.11 |  |  |
| 1 |       |                                      |  |  |

Step 2: Insert the LAN module into the Module A slot on ANR-C236N1-K system.

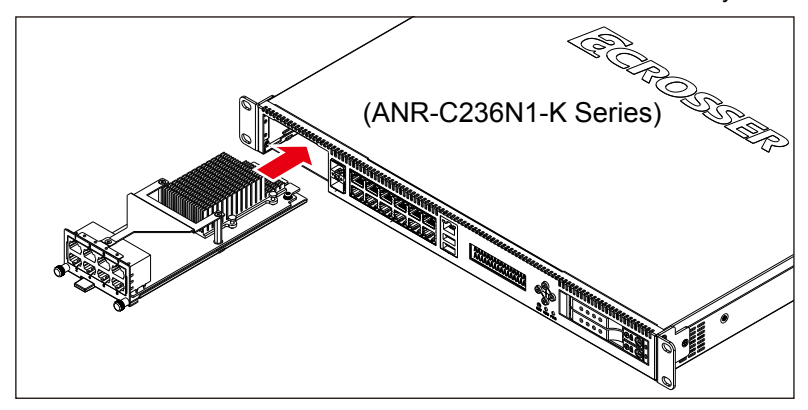

Step 3: Push the locker left to lock the board into system.

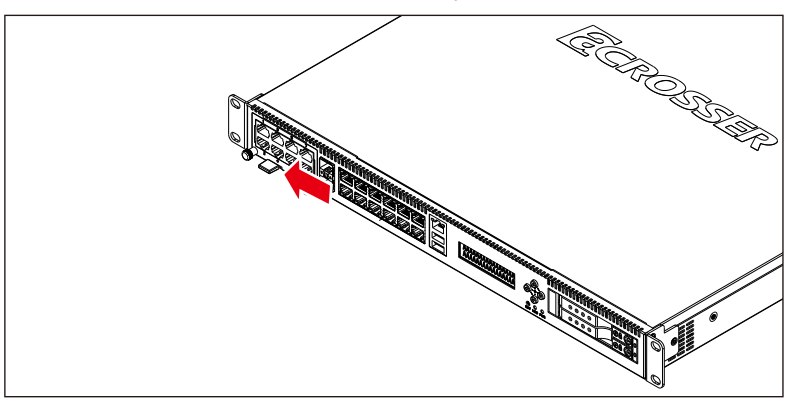

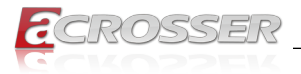

## 2.2.1. LAN Module Extraction

To uninstall the LAN module from the ANR-C236N1-K system:

Step 1: Push the locker right to loosen the board.

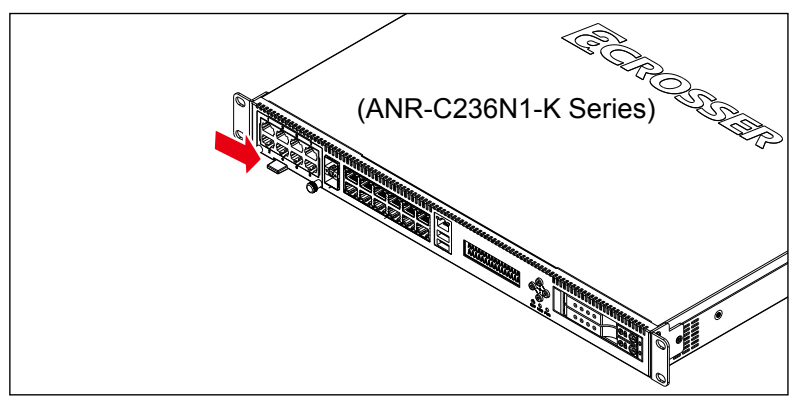

Step 2: Grab both knobs of the LAN module. Carefully pull the board out of the slot. Do not drop the board.

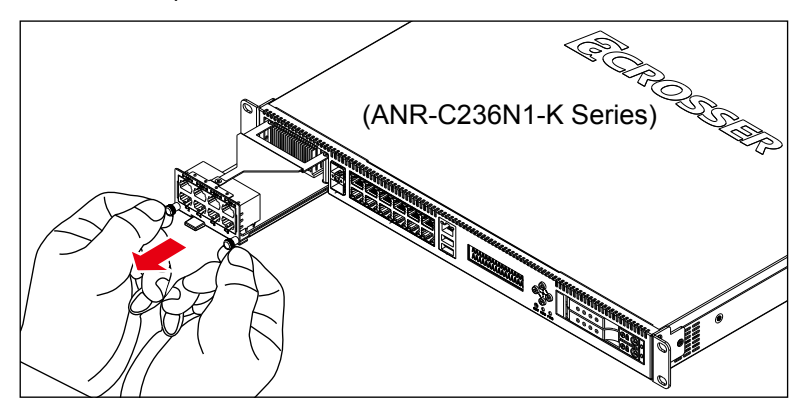

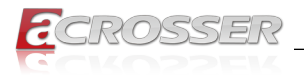

## 2.3. Hard Disk Insertion

To install your 2.5" HDD:

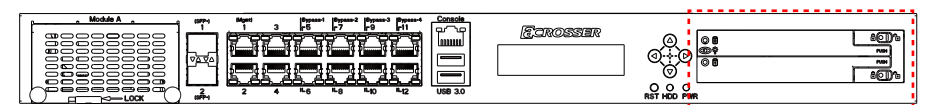

Step 1: Push the latch right, a white circle appears. The door is unlocked.

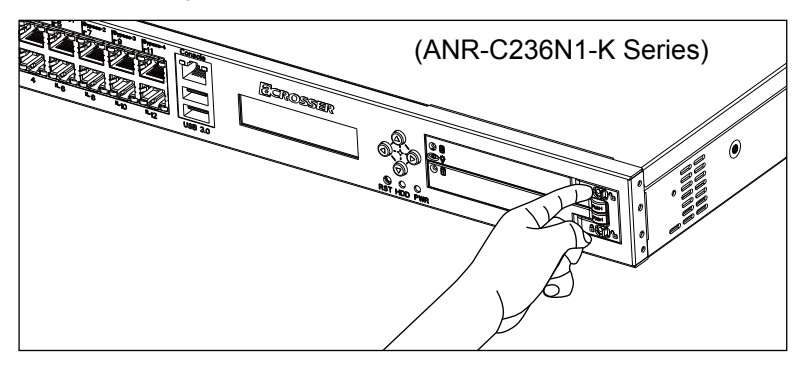

Step 2: Push the door open.

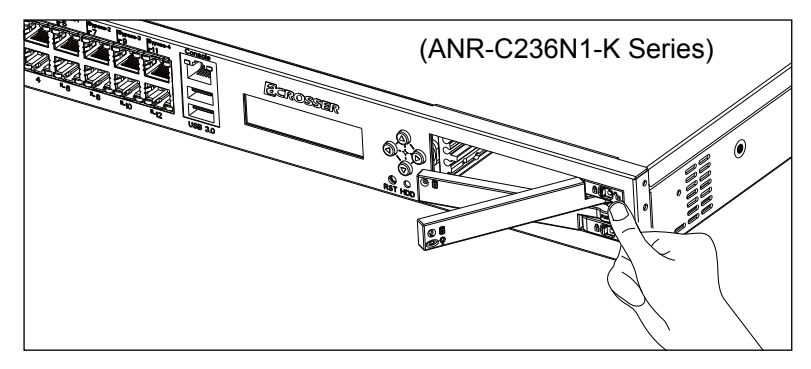

- Step 3: Insert your HDD into the tray. Close the door, the HDD will be slided into its position.
- Step 4: Push the latch left, a red circle appears. The door is locked.

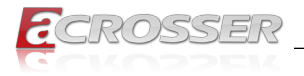

## 2.4. Riser Card Installation

To install your riser card:

Step 1: Remove the top cover. Unscrew the two screws that were originally securing the holder plate to the **PCIEXP2** slot. And then unscrew the two screws that were originally securing a cover plate to the real panel.

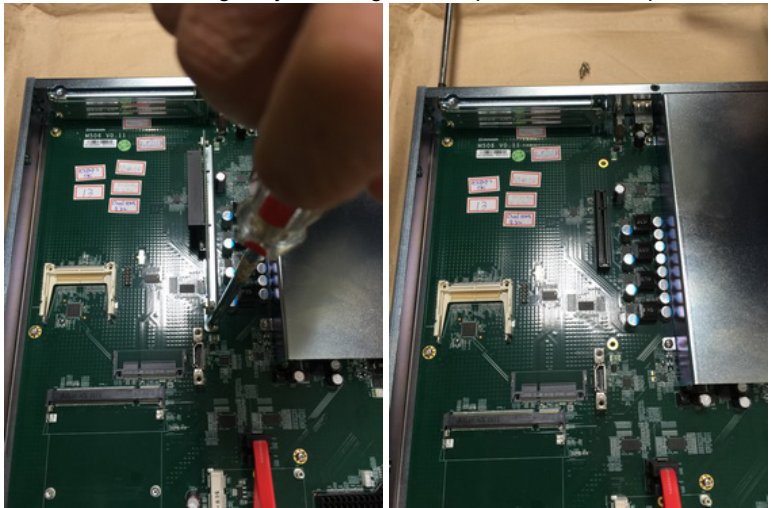

Step 2: Unscrew the cover plate shield.

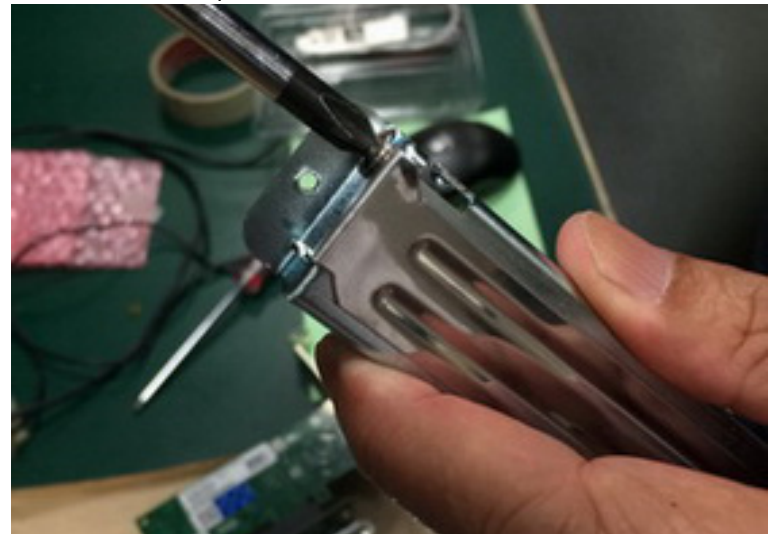

Note: Keep these screws safely on your table.

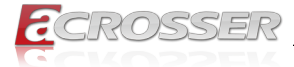

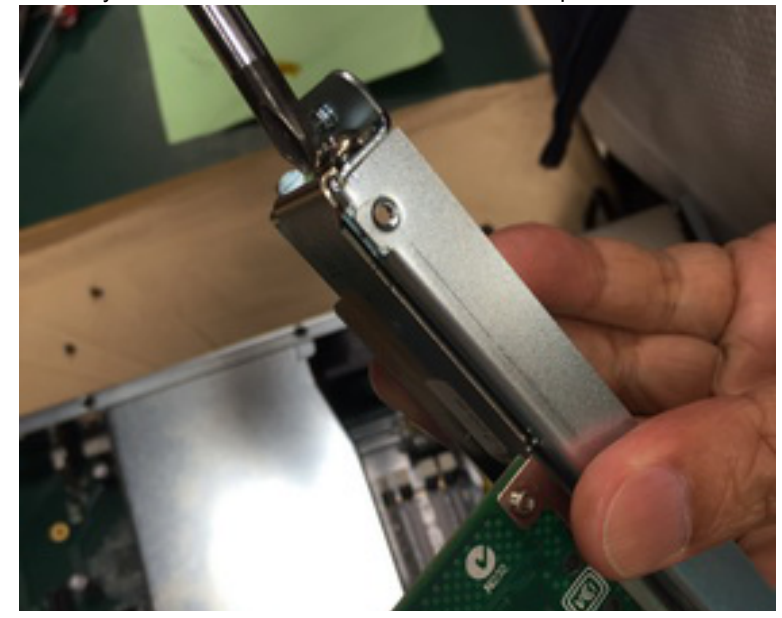

Step 2: Secure your riser card with one screw to the cover plate.

Step 3: Insert your riser card into the holder plate.

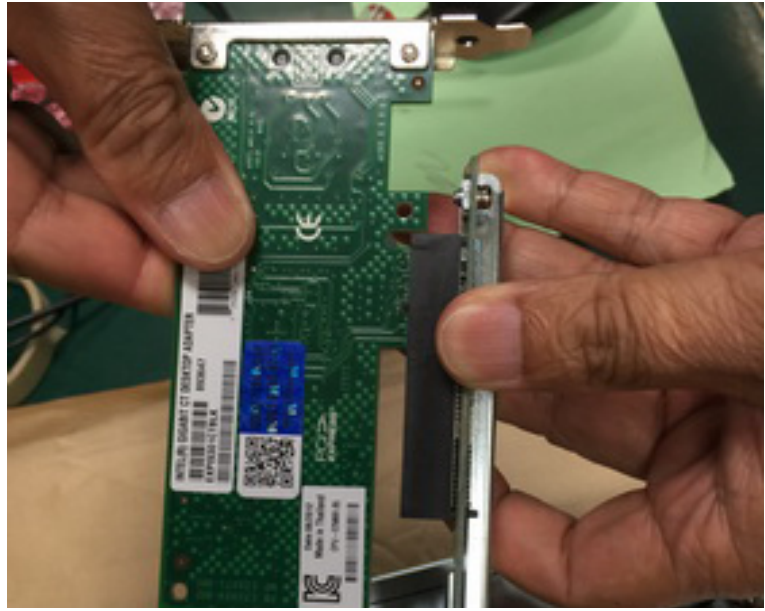

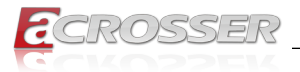

Step 4: Firmly insert your riser card into the **PCIEXP2** slot on ANR-C236N1-K Series. Screw the holder plate with two screws to secure the riser card to the **PCIEXP2** slot.

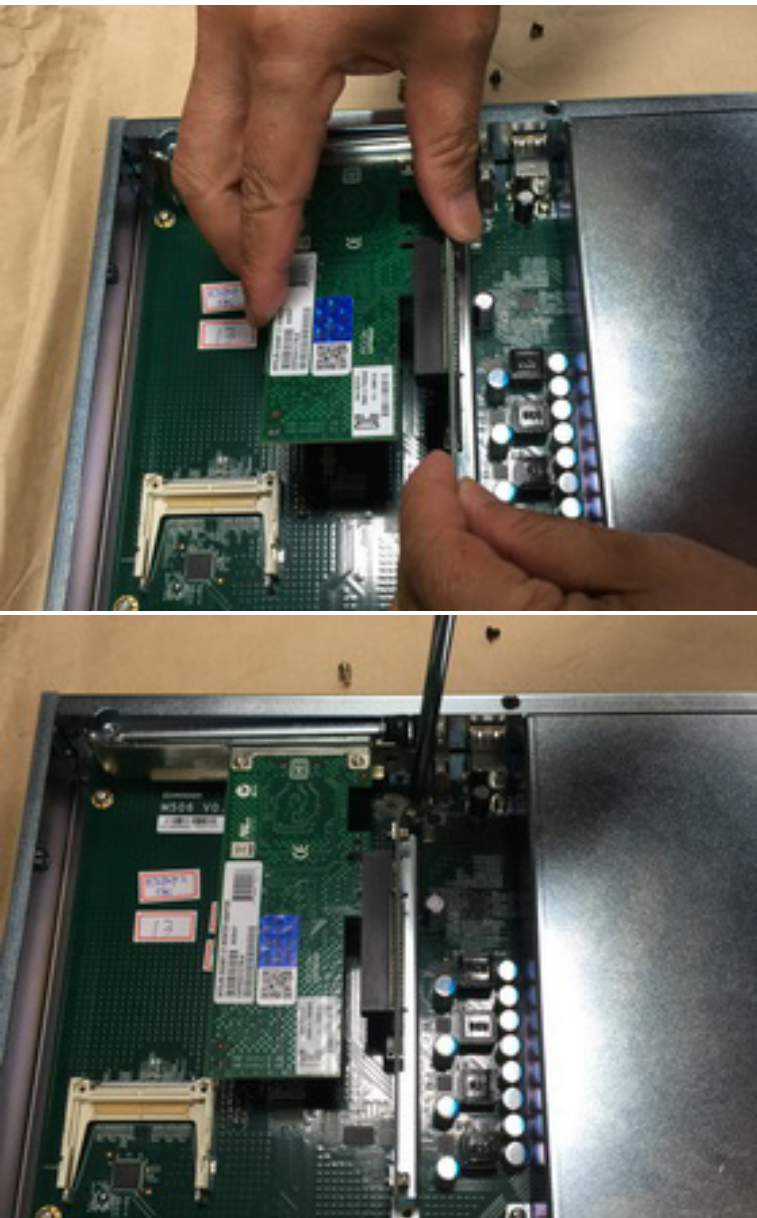

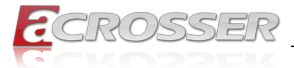

Step 5: Screw the cover plate with two screws to secure the riser card to the real panel.

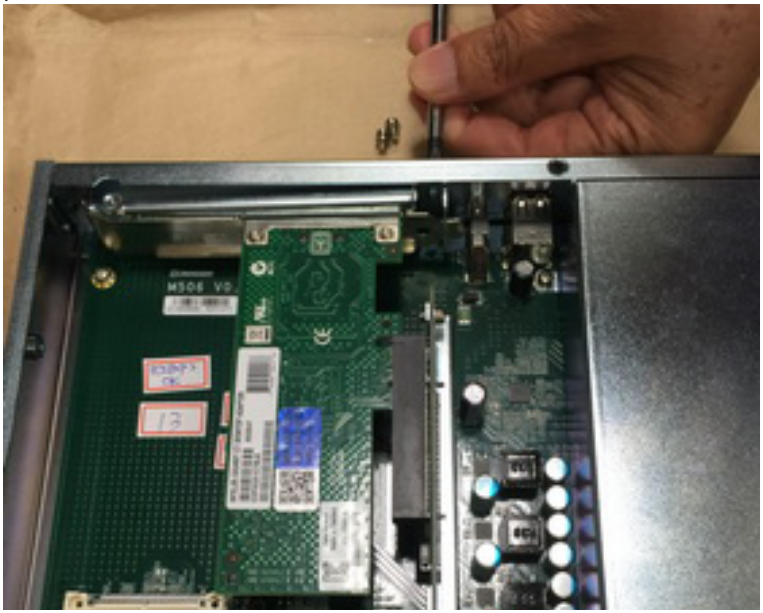

Step 6: Replace the top cover.

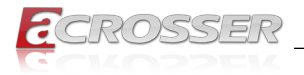

## 2.5. LCM Display

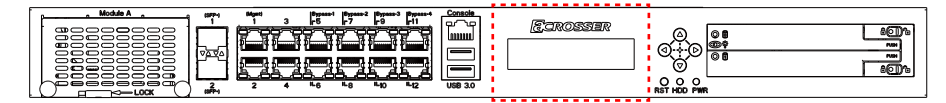

Graphic Mode: 100 x 16 Pixels

Character Mode: 16-character x 2-line

## 2.5.1. Board Layout (Model: ADB-LCM3Z1)

Top Side:

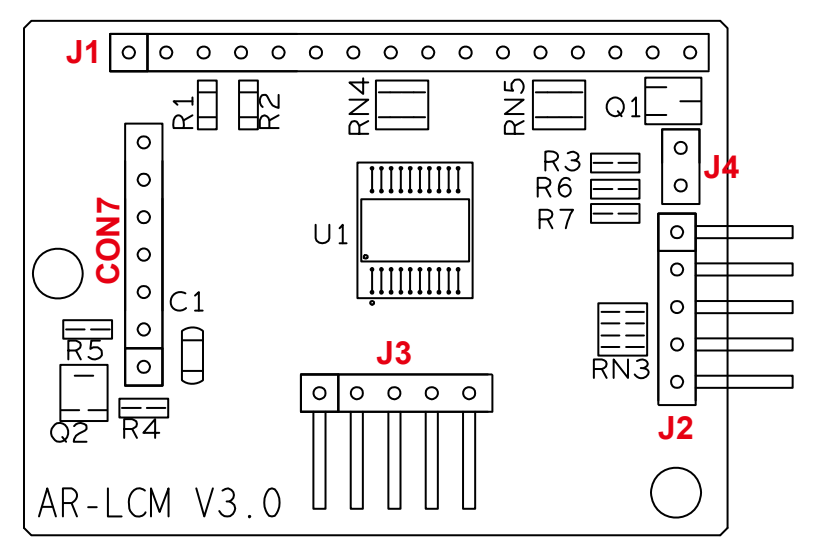

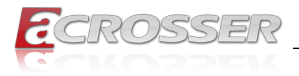

## 2.5.2. Connector Pin Definition

### • J1

### LCM Module Connector

|       | <b>1</b><br>0000000000 | 0000  | 16<br>• • • • |
|-------|------------------------|-------|---------------|
| Pin # | Signal                 | Pin # | Signal        |
| 1     | VSS:0V                 | 9     | DB2           |
| 2     | VDD:5V                 | 10    | DB3           |
| 3     | VEE                    | 11    | DB4           |
| 4     | RS                     | 12    | DB5           |
| 5     | R/W#                   | 13    | DB6           |
| 6     | Chip Enable            | 14    | DB7           |
| 7     | DB0                    | 15    | BL VCC        |
| 8     | DB1                    | 16    | BL CTL        |

### • J2

Button In Connector

|          | Pin # | Signal       |
|----------|-------|--------------|
| <b>1</b> | 1     | GND          |
|          | 2     | KEY0 (Up)    |
|          | 3     | KEY1 (Right) |
| 0 5      | 4     | KEY2 (Left)  |
|          | 5     | KEY3 (Down)  |

### • J3

PIC FW Update Connector

|       | Pin # | Signal   |
|-------|-------|----------|
| 00000 | 1     | +5V VCC  |
|       | 2     | ICSP_DAT |
|       | 3     | ICSP_CLK |
| 1 5   | 4     | VPP      |
|       | 5     | GND      |

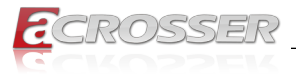

### • J4

H/W Strapping Connector

| ○ <b>1</b><br>○ <b>2</b> | Pin 1, 2 | Function           |
|--------------------------|----------|--------------------|
|                          | Short    | Character Mode LCM |
|                          | Open     | Graphic Mode LCM   |

### CON7

UART & Power In Connector

|                            | Pin # | Signal          |
|----------------------------|-------|-----------------|
| <ul><li><b>7</b></li></ul> | 1     | POR (Reserved)  |
| 0                          | 2     | +5V VCCIN       |
| 0                          | 3     | RXD             |
| 0                          | 4     | TXD             |
| 0                          | 5     | CTS# (Reserved) |
| <u> </u>                   | 6     | RTS# (Reserved) |
|                            | 7     | GND             |

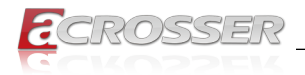

## 2.6. Menu Buttons / Indicators

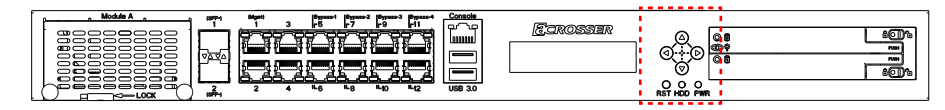

### Menu Buttons

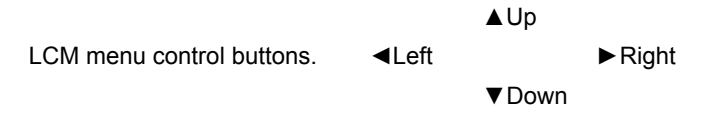

• RST

Reset button.

### • HDD

HDD activity indicator.

### • PWR

Power indicator.

## 2.6.1. Board Layout (Model: ADB-FPIOZ1)

Top Side:

Bottom Side:

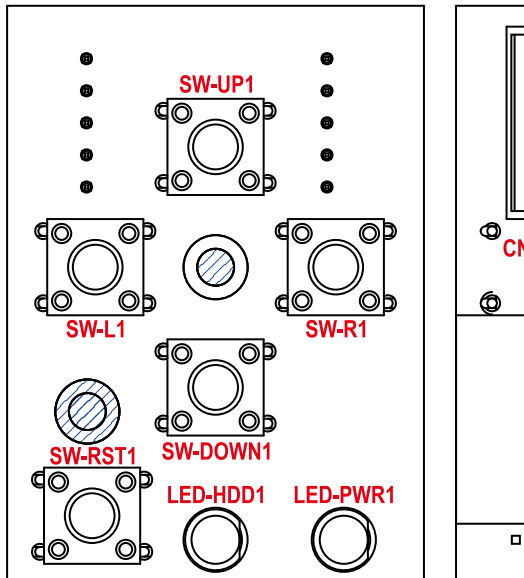

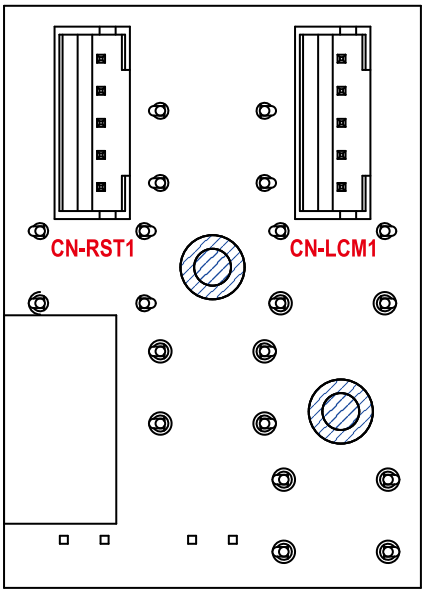

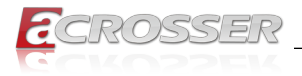

## 2.6.2. Connector/Button Pin Definition

### • CN\_LCM1

Connect to LCM Module (ADB-LCM3Z1)

|     | Pin # | Signal       |
|-----|-------|--------------|
|     | 1     | GND          |
|     | 2     | KEY0 (Up)    |
|     | 3     | KEY1 (Right) |
| 0 ∎ | 4     | KEY2 (Left)  |
|     | 5     | KEY3 (Down)  |

### • CN\_RST1

Connect to M/B (AMB-C236N1)

|   | Pin # | Signal               |
|---|-------|----------------------|
|   | 1     | GND                  |
|   | 2     | SW-RST1 Pin1, Pin2   |
|   | 3     | LED-PWR1+, LED-HDD1+ |
| 5 | 4     | LED-PWR1- (Green)    |
|   | 5     | LED-HDD1- (Yellow)   |

### SW-RST1

**Reset Button** 

| 1. 0. 0. 2       | Pin # | Signal       |
|------------------|-------|--------------|
|                  | 1, 2  | CN-RST1 Pin2 |
| 3 <u>q⊍ 0</u> ₽4 | 3, 4  | GND          |

### • SW-UP1

KEY0 (Up) Button

| 1 പേരം 2         | Pin # | Signal       |
|------------------|-------|--------------|
|                  | 1, 2  | CN-LCM1 Pin2 |
| 3 <u>qu o</u> p4 | 3, 4  | GND          |

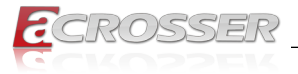

### • SW-R1

KEY1 (Right) Button

| 10002          | Pin # | Signal       |
|----------------|-------|--------------|
|                | 1, 2  | CN-LCM1 Pin3 |
| 3ª <u>©</u> 94 | 3, 4  | GND          |

### • SW-L1

KEY2 (Left) Button

| 1.00 00 2          | Pin # | Signal       |
|--------------------|-------|--------------|
|                    | 1, 2  | CN-LCM1 Pin4 |
| 3 <u>ª© - </u> 0₽4 | 3, 4  | GND          |

### SW-DOWN1

KEY3 (Down) Button

|  | Pin # | Signal       |
|--|-------|--------------|
|  | 1, 2  | CN-LCM1 Pin5 |
|  | 3, 4  | GND          |

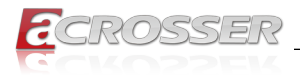

## 3. BIOS Settings

This chapter describes the BIOS menu displays and explains how to perform common tasks needed to get the system up and running. It also gives detailed explanation of the elements found in each of the BIOS menus. The following topics are covered:

- Main Setup
- Advanced Setup
- Chipset Setup
- Security Setup
- · Boot Setup
- Save & Exit Setup

Once you enter the Award BIOS<sup>™</sup> CMOS Setup Utility, the Main Menu will appear on the screen. Use the arrow keys to highlight the item and then use the <Pg Up> <Pg Dn> keys to select the value you want in each item.

## 3.1. Main Setup

The BIOS setup main menu includes some options. Use the [Up/Down] arrow key to highlight the option, and then press the **<Enter>** key to select the item and configure the functions.

| Aptio Setup Utility<br>Main Advanced Chipset                                                        | - Copyright (C) 2017 America<br>Security Boot Save & Exit                                                | n Megatrends, Inc.                                           |
|----------------------------------------------------------------------------------------------------|----------------------------------------------------------------------------------------------------|--------------------------------------------------------------|
| BIOS Vendor<br>Core Version<br>Compliancy<br>Project Version<br>Build Date and Time<br>Access Level | American Megatrends<br>5.11<br>UEFI 2.4; PI 1.3<br>M506 V100-001<br>01/01/2017 11:22:33<br>Administrator | Set the Date. Use Tab to<br>switch between Date<br>elements. |
| Processor Information<br>Name<br>Brand String<br>Frequency<br>Processor ID                          | KabyLake DT<br>Intel(R) Gen Core™<br>i3-7101E<br>3300 MHz<br>506F3                                       |                                                              |
| Stepping<br>Number of Processors                                                                    | R0/S0/N0<br>2Core(s) / 2Thread(s)                                                                        | : Select Screen<br>ti: Select Item                           |
| Total Memory<br>Memory Frequency                                                                    | 32768 MB<br>2133 MHz                                                                                     | +/-: Change Opt.<br>F1: General Help                         |
| ME FW Version<br>ME Firmware SKU                                                                    | 11.0.10.1002<br>Corporate SKU                                                                            | F3: Optimized Defaults<br>F4: Save & Exit                    |
| System Date<br>Ststem Time                                                                          | [Sun 01/01/2017]<br>[11:22:33]                                                                           | ESC: EXIL                                                    |
| Version 2.18.1256                                                                                   | . Copyright (C) 2017 American                                                                            | Megatrends, Inc.                                             |

Note:

Listed at the bottom of the menu are the control keys. If you need any help with the item fields, you can press <**F1**> key, and it will display the relevant information.

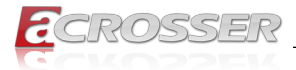

#### System Date

Set the system date. Note that the 'Day' automatically changes when you set the date.

### • System Time

Set the system time.

## 3.2. Advanced Setup

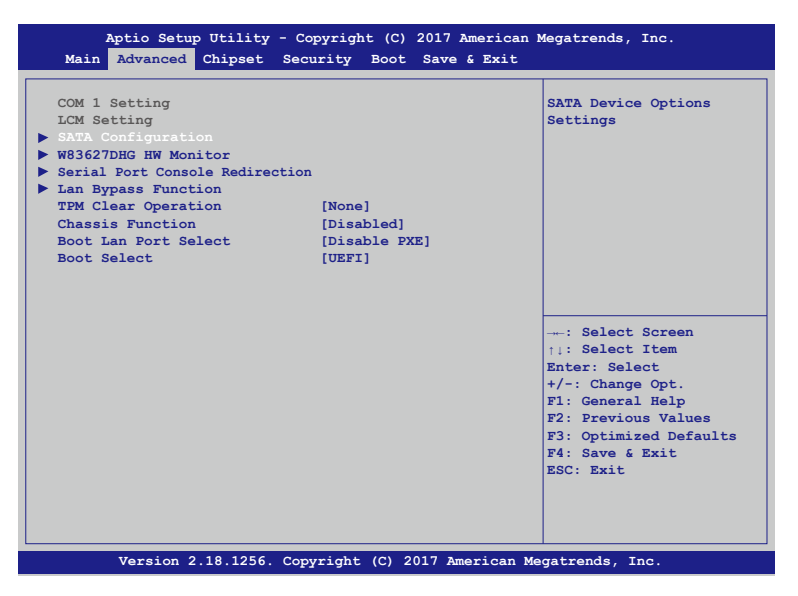

#### • TPM Clear Operation

Schedule an Operation for the Security Device.

### Chassis Function

This item enables or disables the chassis open detection.

#### Boot Lan Port Select

Select Lan Port to Boot. The options are: [Disable PXE], [Lan Port 1], [Lan Port 2]... [Lan Port 12].

## Boot Select This option controls Legacy/UEFI boot.

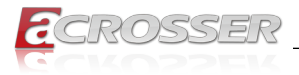

## 3.2.1. SATA Configuration

SATA device options settings.

| Aptio Setup Utility<br>Advanced                                                   | - Copyright (C) 2017 Americ                                       | an Megatrends, Inc.                                                                                    |
|-----------------------------------------------------------------------------------|-------------------------------------------------------------------|----------------------------------------------------------------------------------------------------|
| SATA Controller(s)<br>SATA Mode Selection                                         | [Enabled]<br>[AHCI]                                               | Enable or disable SATA<br>Device.                                                                      |
| Serial ATA Port 0<br>Software Preserve<br>SATA 1<br>Hot Plug<br>SATA Device Type  | Empty<br>Unknown<br>[Enabled]<br>[Disabled]<br>[Hard Disk Driver] |                                                                                                    |
| Serial ATA Port 1<br>Software Preserve<br>SATA 2<br>Hot Plug                      | Empty<br>Unknown<br>[Enabled]<br>[Disabled]                       |                                                                                                    |
| SATA Device Type                                                                  | [Hard Disk Driver]                                                | : Select Screen                                                                                        |
| Serial ATA Port 2<br>Software Preserve<br>MSATA 1<br>Hot Plug<br>SATA Device Type | Empty<br>Unknown<br>[Enabled]<br>[Disabled]<br>[Hard Disk Driver] | Enter: Select<br>+/-: Change Opt.<br>F1: General Help<br>F2: Previous Values<br>F3: Optimized Defaults |
| Serial ATA Port 3<br>Software Preserve<br>CFAST 1<br>Hot Pluz                     | Empty<br>Unknown<br>[Enabled]                                     | F4: Save & Exit<br>ESC: Exit                                                                           |
| SATA Device Type                                                                  | [Hard Disk Driver]                                                |                                                                                                    |

- SATA Controller(s) Enable or disable SATA device.
- SATA Mode Selection Determines how SATA controller(s) operate.
- SATA 1, SATA 2, MSATA 1, CFAST 1 Enable or disable SATA port.
- Hot Plug Designates this port as Hot Pluggable.
- SATA Device Type Identify the SATA port is connected to Solid State Drive or Hard Disk Drive.

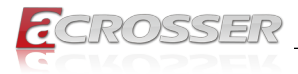

## 3.2.2. W83627DHG HW Monitor

Dsiplay hardware monitor status.

| Aptio Setup Utility<br>Advanced | 7 - Copyright (C) 2017 Am | erican Megatrends, Inc.              |
|---------------------------------|---------------------------|--------------------------------------|
| PC Health Status                |                           | Enable or Disable Smar<br>Fan        |
|                                 |                           |                                      |
| System temperature              | : +29°C                   |                                      |
| CPU temperature                 | : +47°C                   |                                      |
| SYSFAN1 Speed                   | : 6000 RPM                |                                      |
| SYSFAN2 Speed                   | : 6000 RPM                |                                      |
| SYSFAN3 Speed                   | : 6000 RPM                |                                      |
| VCORE                           | : +1.056 V                |                                      |
|                                 |                           | →+: Select Screen<br>↑↓: Select Item |
|                                 |                           | †↓: Select Item                      |
|                                 |                           | +/-: Change Opt                      |
|                                 |                           | F1: General Help                     |
|                                 |                           | F2: Previous Values                  |
|                                 |                           | F3: Optimized Defaults               |
|                                 |                           | F4: Save & Exit                      |
|                                 |                           | ESC: Exit                            |
|                                 |                           |                                      |
|                                 |                           |                                      |
|                                 |                           |                                      |
|                                 |                           |                                      |

- Smart Fan Function Enable or disable the smart fan function.
- System temperature This item displays the system temperature.
- **CPU temperature** This item displays the CPU temperature.
- SYSFAN1 Speed
  This item displays the System 1 Fan speed.
- SYSFAN2 Speed This item displays the System 2 Fan speed.
- SYSFAN3 Speed This item displays the System 3 Fan speed.
- VCORE This item displays the VCORE voltage.

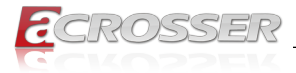

## 3.2.3. Serial Port Console Redirection

Set serial port console redirection.

| Aptio Setup Utility - Co<br>Advanced                        | pyright (C) 2017 American   | Megatrends, Inc.                                                                                                    |
|-------------------------------------------------------------|-----------------------------|----------------------------------------------------------------------------------------------------|
| COM1<br>Console Redirection<br>Console Redirection Settings | [Enabled]                   | The settings specify how the<br>host computer and the remote<br>computer (which the user is<br>using) will exchange data.<br>Both computers should have the<br>same or compatible settlings. |
|                                                             |                             | : Select Screen<br> :: Select Item<br>Enter: Select<br>+/-: Change Opt.<br>F1: General Help<br>F2: Previous Values<br>F3: Optimized Defaults<br>F4: Save & Exit<br>ESC: Exit                 |
| Version 2.18.1256. Cop                                      | vright (C) 2017 American Me | egatrends, Inc.                                                                                                    |

Console Redirection

Enable/Disable Consol Redirection.

### Console Redirection Settings

The settings specify how the host computer and the remote computer (which the user is using) will exchange data. Both computers should have the same or compatible settings.

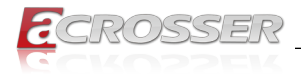

## 3.2.4. Lan Bypass Function

| Aptio Setup<br>Advanced                                                                                                    | Utility - Copyright                                                                     | (C) 2017 American M | Megatrends, Inc.                                                                                                    |
|----------------------------------------------------------------------------------------------------|-----------------------------------------------------------------------------------------|---------------------|----------------------------------------------------------------------------------------------------|
| PIC 1-1 POWER ON<br>PIC 1-1 POWER OFF<br>PIC 1-1 WATCH DOG<br>PIC 1-2 POWER ON<br>PIC 1-2 POWER OFF<br>PIC 1-2 WATCH DOG<br>PIC 1-3 POWER ON<br>PIC 1-3 POWER OFF | [NORMAI<br>TIMEOUT [PASS]<br>[NORMAI<br>TIMEOUT [PASS]<br>[NORMAI<br>[NORMAI<br>[NORMAI |                     |                                                                                                    |
| PIC 1-3 FOWER OFF<br>PIC 1-3 WATCH DOG<br>PIC 1-4 POWER ON<br>PIC 1-4 POWER OFF                                                                                   | TIMEOUT [PASS]                                                                          | .]<br>.]            | : Select Screen                                                                                                    |
| FIC 1-4 WATCH DOG                                                                                                    | TIMEOUT [PASS]                                                                          |                     | <pre>1:: Select Item<br/>Enter: Select<br/>+/-: Change Opt.<br/>F1: General Help<br/>F2: Previous Values<br/>F3: Optimized Defaults<br/>F4: Save &amp; Exit<br/>ESC: Exit</pre> |
| Version 2.                                                                                                    | 18.1256. Copyright (                                                                    | C) 2017 American Me | gatrends, Inc.                                                                                                    |

## 3.3. Chipset Setup

| DVWT Pre-Allocated [32M]<br>Select DVWT 5.0<br>Pre-Allocated (Fixed)<br>Graphics Memory size<br>used by the Internal<br>Graphics Device.<br>: Select Screen<br>1: Select Item<br>Enter: Select<br>+/-: Change Opt.<br>F1: General Help<br>F2: Previous Values<br>F3: Optimized Default:<br>F4: Save 6 Exit<br>ESC: Exit | /<br>Main | Aptio Set<br>Advanced | up Utility<br>Chipset | - Copyrigh<br>Security | nt (C)<br>Boot | 2017 3<br>Save | American<br>& Exit | Megatrends, Inc.                                                                                                    |
|----------------------------------------------------------------------------------------------------|-----------|-----------------------|-----------------------|------------------------|----------------|----------------|--------------------|----------------------------------------------------------------------------------------------------|
| : Select Screen<br>  : Select Item<br>Enter: Select<br>+/-: Change Opt.<br>F1: General Help<br>F2: Previous Values<br>F3: Optimized Default:<br>F4: Save 6 Exit<br>ESC: Exit                                                                                                    | DVMT P    | re-Alloca             | ited                  | [32M]                  |                |                |                    | Select DVMT 5.0<br>Pre-Allocated (Fixed)<br>Graphics Memory size<br>used by the Internal<br>Graphics Device.                                                                 |
|                                                                                                    |           |                       |                       |                        |                |                |                    | : Select Screen<br>+:: Select Item<br>Enter: Select<br>+/-: Change Opt.<br>F1: General Help<br>F2: Previous Values<br>F3: Optimized Defaults<br>F4: Save & Exit<br>ESC: Exit |

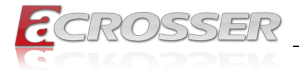

### DVMT Pre-Allocated

Select DVMT 5.0 Pre-Allocated (Fixed) Graphics Memory size used by the Internal Graphics Device.

## 3.4. Security Setup

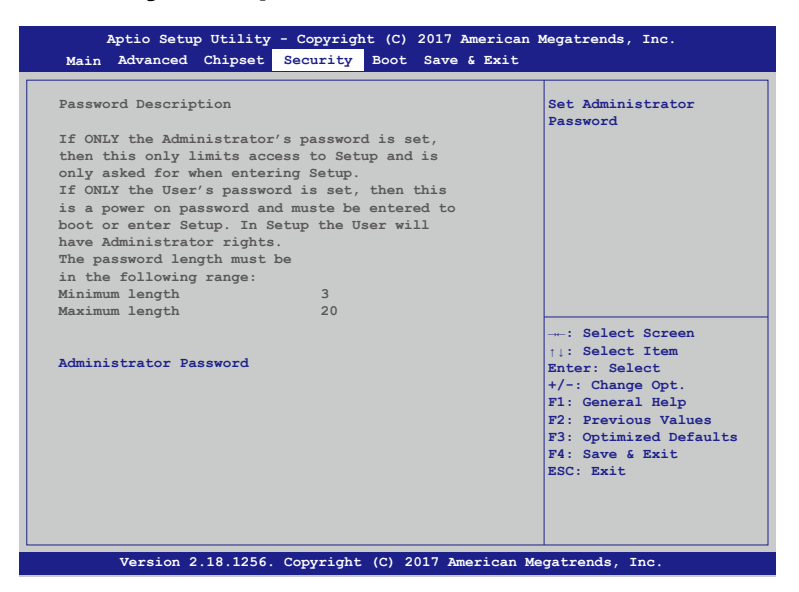

Once a password is effective, you have to enter the administrator password or user password before you access into the BIOS setup interface.

#### Administrator Password

This item allows you to configure an administrator Password. Press <Enter> to create a new password, type the password, then press <Enter> again, and then you will be require to type the password again for confirmation. At last, press <F4> then <Enter> to save and reboot the system to make the password effective.

The administrator password allows you to make changes to all BIOS settings.

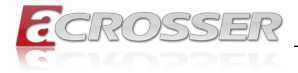

## 3.5. Boot Setup

| Aptio Setup Utility<br>Main Advanced Chipset | - Copyright (C) 2017 Ame<br>Security Boot Save & | erican Megatrends, Inc.<br>Exit                                                                                                    |
|----------------------------------------------|--------------------------------------------------|----------------------------------------------------------------------------------------------------|
| Boot LOGO                                    | [Enabled]                                        | Enables or disables<br>Quiet Boot option.                                                                                                    |
| Boot Option Priorities                       |                                                  |                                                                                                    |
|                                              |                                                  | : Select Screen<br>+:: Select Item<br>Enter: Select<br>+/-: Change Opt.<br>F1: General Help<br>F2: Previous Values<br>F3: Optimized Defaults<br>F4: Save & Exit<br>ESC: Exit |
| Version 2.18.1256.                           | Copyright (C) 2017 Amer                          | rican Megatrends, Inc.                                                                                                    |

#### BOOT LOGO

Enables or disables Quiet Boot option.

## 3.6. Save & Exit Setup

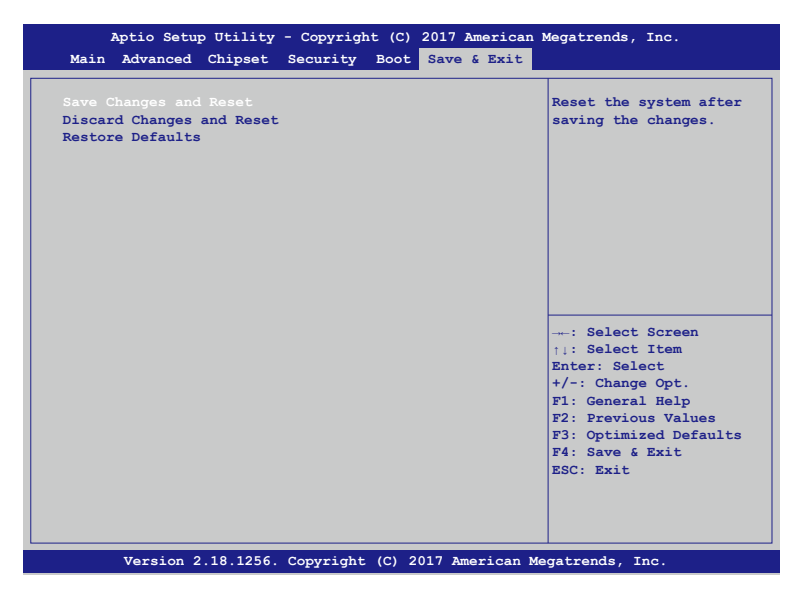

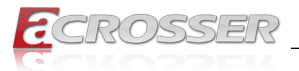

### Save Changes and Reset

Press <Enter> on this item and select [Yes]. This saves the changes to the CMOS and exits the

BIOS Setup program. Select [No] or press <Esc> to return to the BIOS Setup Main Menu.

### • Discard Changes and Reset

Press <Enter> on this item and select [Yes]. This exits the BIOS Setup without saving any changes made in BIOS Setup to the CMOS. Select [No] or press <Enter> to return to the BIOS Setup Main Menu.

#### Restore Defaults

Press <Enter> on this item and select [Yes] to load the default settings of the BIOS. The BIOS default settings help the system to operate in optimum state. Always load the Optimized defaults after updating the BIOS or after clearing the CMOS values.

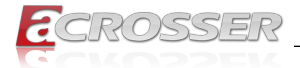

## 4. Software Installation and Programming Guide

## 4.1. Introduction

### 4.1.1. Environment

This test utility develop based on kernel 4.4 or above (Ubuntu 16.10 Server 64bit).

### 4.1.2. GPIO

The ANR-C236N1-K Series provides GPIO interface. Users can use the GPIO APIs to control GPO Pin.

### 4.1.3. Watchdog

The ANR-C236N1-K Series provides a Watchdog Timer. Users can use the Watchdog APIs to configure and to access the Watchdog timer. The Watchdog timer can be set to 1~255 seconds. Setting the timer to zero disables the timer. The remaining seconds of the timer to reboot can be read from the timer.

## 4.1.4. LAN Bypass Subsystem

Four pairs of LAN ports on ANR-C236N1-K implement the bypass function. Users can invoke the LAN Bypass APIs to control the bypass states of the LAN ports.

- 1. Get bypass firmware version.
- 2. Set bypass wdt.
- 3. Set bypass wdt action.
- 4. Get bypass wdt action.
- 5. Set bypass power on action.
- 6. Get bypass power on action.
- 7. Set bypass power off action.
- 8. Get bypass power off action.
- 9. Set bypass current action.

10. Get bypass current action.

### 4.1.5. LCD Control Module

The LCM (short for LCD Control Module) APIs provide interfaces to control the module. By invoking these APIs, programmers can implement the applications which have the functions listed below:

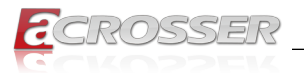

- 1. Clear LCM screen.
- 2. Turn on or off the cursor on the screen.
- 3. Move the cursor on the screen.
- 4. Turn on or off the backlight on the screen (LCD panel only).
- 5. Get the identification of the pressed key of the LCM.
- 6. Show the text on the screen (text mode only).
- 7. Get LCM PIC Version.
- 8. Back space on the screen.
- 9. Get the LCM mode (text or graphic).
- 10. Set cursor Position (Graphic mode only).
- 11. Get cursor Position (Graphic mode only).
- 12. Graphic write on LCM (Graphic mode only).

## 4.1.6. Power Supply Unit

The Power supply APIs provide two protocols, pmbus and i2c, to control the module. By invoking these APIs, programmers can implement the applications which have the functions listed below:

### Pmbus:

- 1. Read vout 12v.
- 2. Read vout 3.3v.
- 3. Read vout 5v.
- 4. Get power supply unit status.

### I2c:

- 1. Get power supply unit temperature.
- 2. Read vout 12v.
- 3. Read vout 3.3v.
- 4. Read vout 5v.
- 5. Get power supply unit fan status.
- 6. Get power supply unit status.

## 4.1.7. Chassis Opened

The chassis supply APIs provide to control the module. By invoking these APIs, programmers can implement the applications which have the functions listed below.

- 1. Get chassis opened status.
- 2. Set chassis opened (Enabled or Disabled).

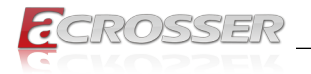

## 4.2. File Descriptions

### 4.2.1. GPIO/Watchdog/LAN Bypass Subsystem/LCM

### 1. TestUtility.exe

The Watchdog, LAN Bypass Subsystem, Power Supply Unit, LCM Control Module and chassis open. Graphic user interface bin binary.

### 2. Libw83627.h

This file includes the declarations of the APIs and macro definitions.

#### 3. Libw83627.a

The static library for linux.

#### 4. Libw83627.so

The dynamic library for linux.

### 5. Install\_driver

This file is linux shell script file. Run this file can help you install environment and modprobe driver on linux.

#### 6. readme

Use this utility first. Please read the readme file first.

## 4.3. API List and Descriptions

### 4.3.1. GPIO

| Syntax:       | Get_gpi_status(int pin)                                      |
|---------------|--------------------------------------------------------------|
| Description:  | Get the status of GPIO input pins status.                    |
| Parameters:   | This function fills in an integer variable as the parameter. |
|               | The pin0 ~ pin3 is the status of the input pins.             |
| Return Value: | 1: HIGH, 0: LOW.                                             |
|               |                                                              |
| Syntax:       | Get_gpo_status(int pin)                                      |
| Description:  | Get the status of GPIO output pins status.                   |
| Parameters:   | This function fills in an integer variable as the parameter. |
|               | The pin0 ~ pin3 is the status of the output pins.            |
| Return Value: | 1: HIGH, 0: LOW.                                             |

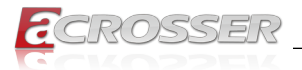

| Syntax:       | Set_gpo(int pin, int value)                                                                                  |
|---------------|----------------------------------------------------------------------------------------------------|
| Description:  | Set the status of GPIO output value.                                                                         |
| Parameters:   | Set value 0 is Low, 1 is High                                                                                |
| Return Value: | If the function sets the values successfully, it returns 0 or -1, any other returned value stands for error. |

## 4.3.2. Watchdog

| Syntax:       | Void wdt_start(int _timevalue)                                                                           |
|---------------|----------------------------------------------------------------------------------------------------|
| Description:  | This function gets the watchdog timer register to the timevalue and starts to count down.                |
| Parameters:   | The parameter 'val' is the value to set to watchdog timer register. The range is $1 \sim 255$ .          |
| Return Value: | This function returns the value of the time counter and returns it to the caller as an unsigned integer. |
|               |                                                                                                    |
| Syntax:       | Int get_wdt_count(void)                                                                                  |
| Description:  | This function reads the value of the watchdog time counter.                                              |
| Parameters:   | None.                                                                                                    |
| Return Value: | This function returns the value of the time counter.                                                     |
|               |                                                                                                    |
| Syntax:       | Void wdt_stop(void)                                                                                      |
| Description:  | This function sets the watchdog timer stop.                                                              |
| Parameters:   | None.                                                                                                    |
| Return Value: | None.                                                                                                    |

## 4.3.3. LAN Bypass Subsystem

| Syntax:       | int get_bypass_firmware_ver(char *ver)                                          |
|---------------|---------------------------------------------------------------------------------|
| Description:  | This function can get bypass firmware version and data to save in char pointer. |
| Parameters:   | char pointer, this pointer to 7 character array.                                |
| Return Value: | 0: Successful, -1: fail.                                                        |

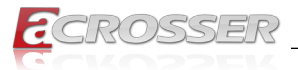

| Syntax:       | int set_bypass_wdt(int pair, int time)             |
|---------------|----------------------------------------------------|
| Description:  | This function can set which pair bypass Wdt timer. |
| Parameters:   | pair: 1-4 , time: 1-255(sec), 0: stop.             |
| Return Value: | 0: Successful, -1: fail.                           |

| Syntax:       | int set_bypass_wdt_action(int pair, int action)             |
|---------------|-------------------------------------------------------------|
| Description:  | This function can set which pair bypass Wdt time up action. |
| Parameters:   | pair: 1-4, action: 0: bypass, 1: normal.                    |
| Return Value: | 0: Successful, -1: fail.                                    |

| Syntax:       | int get_bypass_wdt_action(int pair)                         |
|---------------|-------------------------------------------------------------|
| Description:  | This function can get which pair bypass Wdt time up action. |
| Parameters:   | pair: 1-4.                                                  |
| Return Value: | 0: bybpass, 1: normal, -1: fail.                            |

| Syntax:       | int set_bypass_poweron_action(int pair, int action)      |
|---------------|----------------------------------------------------------|
| Description:  | This function can set which pair bypass power on action. |
| Parameters:   | pair: 1-4, action: 0: bypass, 1: normal.                 |
| Return Value: | 0: Successful, -1: fail.                                 |

| Syntax:       | int get_bypass_poweron_action(int pair)                  |
|---------------|----------------------------------------------------------|
| Description:  | This function can get which pair bypass power on action. |
| Parameters:   | pair: 1-4.                                               |
| Return Value: | 0: bybpass, 1: normal, -1: fail.                         |

| Syntax:       | int set_bypass_poweroff_action(int pair, int action)      |
|---------------|-----------------------------------------------------------|
| Description:  | This function can set which pair bypass power off action. |
| Parameters:   | pair: 1-4, action: 0: bypass, 1: normal.                  |
| Return Value: | 0: Successful, -1: fail.                                  |

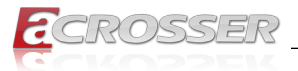

| Syntax:       | int get_bypass_poweroff_action(int pair)                  |
|---------------|-----------------------------------------------------------|
| Description:  | This function can get which pair bypass power off action. |
| Parameters:   | pair: 1-4.                                                |
| Return Value: | 0: bybpass, 1: normal, -1: fail.                          |

| Syntax:       | int set_bypass_current_action(int pair, int action)     |
|---------------|---------------------------------------------------------|
| Description:  | This function can set which pair bypass current action. |
| Parameters:   | pair: 1-4, action: 0: bypass, 1: normal.                |
| Return Value: | 0: Successful, -1: fail.                                |

| Syntax:       | int get_bypass_current_action(int pair)                 |
|---------------|---------------------------------------------------------|
| Description:  | This function can get which pair bypass current action. |
| Parameters:   | pair: 1-4.                                              |
| Return Value: | 0: bybpass, 1: normal, -1: fail.                        |

## 4.3.4. LCD Control Module

| Syntax:       | i32 clrscrLcm(void)            |
|---------------|--------------------------------|
| Description:  | Clear the screen of the LCM.   |
| Parameters:   | None.                          |
| Return Value: | 0 after the screen is cleared. |

| Syntax:       | i32 cursorLcm(bool mode)                                                                                                    |
|---------------|----------------------------------------------------------------------------------------------------|
| Description:  | According to the argument 'mode', show the cursor on the LCM screen or eliminate the cursor on the LCM screen. The position of the cursor is unchanged. |
|               | mode = true, show the cursor.                                                                                                    |
|               | mode = false, eliminate the cursor.                                                                                                    |
| Parameters:   | None.                                                                                                    |
| Return Value: | 0 after the cursor has been shown or eliminated.                                                                                                    |

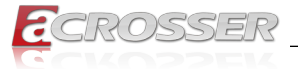

| Syntax:       | i32 cursorActionLcm(i32 type)                                                                                                    |
|---------------|----------------------------------------------------------------------------------------------------|
| Description:  | According to the argument 'type', move the cursor to the indicated position. The displayed text is not altered.                                                             |
|               | type = HOME, move the cursor to row 0, column 0.                                                                                                    |
|               | type = MOVERIGHT, move the cursor to the column which is to the right of its original position if the original column < 15.                                                 |
|               | type = MOVELEFT, move the cursor to the column which<br>is to the left of its original position if the original column > 0.                                                 |
|               | type = MOVEBACK, move the cursor to the column which<br>is to the left of its original position and delete the character<br>at the new position if the original column > 0. |
| Parameters:   | None.                                                                                                    |
| Return Value: | 0 after the cursor is moved.                                                                                                    |
|               |                                                                                                    |

| Syntax:       | i32 displayLcm(bool mode)                                                                                        |  |
|---------------|----------------------------------------------------------------------------------------------------|--|
| Description:  | Show the text on the LCM screen or eliminate the text on the LCM screen. The content of the text is not altered. |  |
|               | mode = true, show the text.                                                                                      |  |
|               | mode = false, eliminate the text.                                                                                |  |
| Parameters:   | None.                                                                                                    |  |
| Return Value: | 0 after the text has been shown or eliminated.                                                                   |  |

| Syntax:       | i32 getKeyLcm(void)                                                      |  |  |
|---------------|--------------------------------------------------------------------------|--|--|
| Description:  | Scan the LCM and return the identification of the pressed direction key. |  |  |
| Parameters:   | None.                                                                    |  |  |
| Return Value: | 'UP' if the 'up' direction key is pressed.                               |  |  |
|               | 'RIGHT' if the 'right' direction key is pressed.                         |  |  |
|               | 'LEFT' if the 'left' direction key is pressed.                           |  |  |
|               | 'DOWN' if the 'down' direction key is pressed.                           |  |  |
|               | 'NONE' if none of the keys is pressed.                                   |  |  |

| Syntax:                                                                | i32 getPositionLcm(i32 *row, i32 *column)                                                                         |  |  |
|------------------------------------------------------------------------|----------------------------------------------------------------------------------------------------|--|--|
| Description:                                                           | Get the position of the cursor and write the coordinate to the memory pointed at by arguments 'row' and 'column'. |  |  |
| Parameters:                                                            | None.                                                                                                    |  |  |
| <b>Return Value:</b> 0 if the request for the coordinate has been serv |                                                                                                    |  |  |

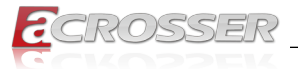

| Syntax:       | i32 setPositionLcm(i32 row, i32 column)                                                             |  |
|---------------|----------------------------------------------------------------------------------------------------|--|
| Description:  | Set the position of the cursor according to the arguments<br>'row' and 'column'.                    |  |
| Parameters:   | None.                                                                                               |  |
| Return Value: | 0 after the position has been set.                                                                  |  |
|               | <ul> <li>-1 if the argument 'row' or 'column' meets any of the<br/>following conditions:</li> </ul> |  |
|               | (1) row is not 0.                                                                                   |  |
|               | (2) row is not 1.                                                                                   |  |
|               | (3) column is less than 0.                                                                          |  |
|               | (4) column is greater than 15.                                                                      |  |

| Syntax:       | i32 showLcm(i32 length, u8 *info)                                                                                                    |  |
|---------------|----------------------------------------------------------------------------------------------------|--|
| Description:  | Start from the current position of the cursor; print the text<br>pointed at by 'info' to the LCM screen. The number of<br>characters to be printed is at most 'length'. If the remaining<br>columns available for printing the text is less than 'length',<br>the number of the characters to be printed is: |  |
|               | 16 – (column number of the current position of the cursor).                                                                                                    |  |
| Parameters:   | None.                                                                                                    |  |
| Return Value: | 0 after the text is printed.                                                                                                    |  |

| Syntax:       | i32 getLCMPICVER(unsigned char *ver)                            |
|---------------|-----------------------------------------------------------------|
| Description:  | This function can get LCM PIC Version.                          |
| Parameters:   | lcm pic version will save the unsigned char pointer parameters. |
| Return Value: | None.                                                           |

| Syntax:       | int setBacklight(int mode)                                                               |  |
|---------------|------------------------------------------------------------------------------------------|--|
| Description:  | This function can set LCM backlight, but only support LCD panel, not support OLED panel. |  |
| Parameters:   | mode: 0: Turn off backlight, 1: Turn on backlight                                        |  |
| Return Value: | None.                                                                                    |  |

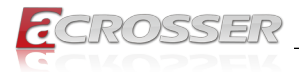

## 4.3.5. Power Supply Unit (PMBUS)

| Syntax:                                                 | float pmbus_read_vout_12V(void)<br>This function can get power supply unit Vout 12V.                                             |  |  |
|---------------------------------------------------------|----------------------------------------------------------------------------------------------------|--|--|
| Description:                                            |                                                                                                    |  |  |
| Parameters:                                             | None.                                                                                                    |  |  |
| Return Value:                                           | float Vout 12V                                                                                                    |  |  |
|                                                         |                                                                                                    |  |  |
|                                                         | float pmbus_read_vout_3V3(void)                                                                                                  |  |  |
| Syntax:                                                 | float pmbus_read_vout_3V3(void)                                                                                                  |  |  |
| Syntax:<br>Description:                                 | float pmbus_read_vout_3V3(void)<br>This function can get power supply unit Vout 3.3V.                                            |  |  |
| Syntax:<br>Description:<br>Parameters:                  | float pmbus_read_vout_3V3(void)<br>This function can get power supply unit Vout 3.3V.<br>None.                                   |  |  |
| Syntax:<br>Description:<br>Parameters:<br>Return Value: | float pmbus_read_vout_3V3(void)         This function can get power supply unit Vout 3.3V.         None.         float Vout 3.3V |  |  |

| Syntax: float pmbus_read_vout_5V(void) |                                                  |  |
|----------------------------------------|--------------------------------------------------|--|
| Description:                           | This function can get power supply unit Vout 5V. |  |
| Parameters:                            | None.                                            |  |
| Return Value:                          | float Vout 5V                                    |  |
|                                        |                                                  |  |

| Syntax: int get_pmbus_psu_status(int psu) |                                                       |  |
|-------------------------------------------|-------------------------------------------------------|--|
| Description:                              | This function can get which power supply unit status. |  |
| Parameters:                               | psu: 0-1                                              |  |
| Return Value:                             | 0: Good, 1: Fail                                      |  |

## 4.3.6. Pmbus Command Code Summary

### Support Command Code Table:

| Command<br>Code | Command Name         | Data Format    | Number of<br>Data Bytes |
|-----------------|----------------------|----------------|-------------------------|
| 03h             | CLEAR_FAULTS(1)      | Send Byte      | 0                       |
| 20h             | VOUT_MODE            | Read Byte      | 1                       |
| 79h             | STATUS_WORD          | Read Word      | 2                       |
| 7Ah             | STATUS_VOUT          | Read Byte      | 1                       |
| 7Bh             | STATUS_IOUT          | Read Byte      | 1                       |
| 7Dh             | STATUS_TEMPERATURE   | Read Byte      | 1                       |
| 80h             | STATUS_OF_3V3 And 5V | Read Byte      | 1                       |
| 8Bh             | READ_+12V_VOUT       | Read VOUT Mode | 2                       |
| 8Ch             | READ_+12V_IOUT       | Read Linear    | 2                       |

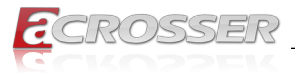

| Command<br>Code | Command Name              | Data Format    | Number of<br>Data Bytes |
|-----------------|---------------------------|----------------|-------------------------|
| 8Dh             | READ_TEMPERATURE_1<br>(2) | Read Linear    | 2                       |
| 96h             | READ_+12V_POUT            | Read Linear    | 2                       |
| 99h             | MFR_ID                    | Read ASCII     | 6                       |
| 9Ah             | MFR_MODEL                 | Read ASCII     | 13                      |
| 9Bh             | MFR_REVSION               | Read ASCII     | 2                       |
| 9Eh             | MFR_SERIAL                | Read ASCII     | 12                      |
| A7h             | MFR_POUT_MAX              | Read Linear    | 2                       |
| A8h             | MFR_TAMBIENT_MAX          | Read Linear    | 2                       |
| B0h             | PSU_STATUS                | Read Byte      | 1                       |
| D1h             | READ_TOTAL_POUT (3)       | Read Linear    | 2                       |
| D2h             | READ_3V3_VOUT             | Read VOUT Mode | 2                       |
| D3h             | READ_3V3_IOUT             | Read Linear    | 2                       |
| D4h             | REDA_3V3_POUT             | Read Linear    | 2                       |
| D5h             | READ_5V_VOUT              | Read VOUT Mode | 2                       |
| D6h             | READ_5V_IOUT              | Read Linear    | 2                       |
| D7h             | READ_5V_POUT              | Read Linear    | 2                       |
| FBh             | Buzzer_Mute (4)           | R/W Byte       | 1                       |

## Note 1: Status will retain the last occurrence. Latch defined as the status. Must be cleared through the 03h (CLEAR\_FAULTS) command. Please See the following Table.

| Command | Status Name          | Status action      |
|---------|----------------------|--------------------|
| 79h     | STATUS_WORD          | Latch              |
| 7Ah     | STATUS_VOUT          | Latch              |
| 7Bh     | STATUS_IOUT          | Latch              |
| 7Dh     | STATUS_TEMPERATURE   | Latch              |
| 80h     | STATUS_OF_3V3 And 5V | Latch              |
| B0h     | PSU_STATUS           | Automatic recovery |

Note 2: READ\_TEMPERATURE\_1 should provide the PDB Inlet Ambient temperature.

- Note 3: Read Total Power command only at +12 V, 3V3, 5V total power.
- Note 4: Buzzer will alert when any PSU fault occurs. Write 0x20 command in PMBus will be able to mute buzzer alarm. When PSU goes back to normal state, the register will be set at 0x00.

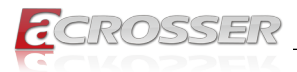

### Contents in 20h (VOUT\_MODE) Command Code:

| Mode                                            | Bits [7:5]                       |                                               | Bits [4:0] (Parameter)                                                                                                    |
|-------------------------------------------------|----------------------------------|-----------------------------------------------|----------------------------------------------------------------------------------------------------|
| Linear                                          | 000b                             | Five bit two's complete the data bytes for an | ement exponent for the mantissa delivered as noutput voltage related command.                                                                                                    |
| VOUT_MO<br>→ Data Byt<br>7 6 5 4 3<br>  → -   → | DE<br>ie →  <br>2 1 0 [<br>meter | VOUT_MODE<br>Data Byte For<br>Linear Mode     | VOUT_COMMAND Data Bytes         For Linear Mode         ← Data Byte High → ← Data Byte Low →         7       6       5       4       3       2       1       0       7       6       5       4       3       2       1       0 |

The Mode bits are set to 000b. Note: The Voltage (ex.+12V\_VOUT, 3V3\_VOUT, 5V\_VOUT), in volts, is calculated from the equation: Voltage =  $V \times 2^{n}$ Where: Voltage is the parameter of interest in volts; V is a 16 bit unsigned binary integer; and

N is a 5 bit two's complement binary integer.

#### **Bit Number** Status Bit Name Byte Meaning Reserved Return=0 I ow [7:0] +12V Output voltage warning has 7 High VOUT occurred = 1 ; Normal = 0 +12V Output current warning has High 6 IOUT occurred = 1 ; Normal = 0 5 Return=0 High Reserved 3V3/5V Output voltage warning has High 4 3V3/5V\_VOUT&IOUT occurred =1 ; Normal = 0 The POWER GOOD signal is OK = 1: 3 POWER\_GOOD# High FAIL = 0Reserved Return=0 High [2:0]

### Contents in 79h (STATUS WORD) Command Code:

### Contents in 7Ah (STATUS VOUT) Command Code:

| Bit Number | Status Bit Name | Meaning                       |
|------------|-----------------|-------------------------------|
| 7          | Reserved        | Return=0                      |
| 6          | +12V_OV_WARNING | VOUT > 13.0V = 1 ; Normal = 0 |
| 5          | +12V_UV_WARNING | VOUT < 11.0V = 1 ; Normal = 0 |
| [4:0]      | Reserved        | Return=0                      |

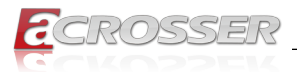

### Contents in 7Bh (STATUS\_IOUT) Command Code:

| Bit Number | Status Bit Name | Meaning                                                  |
|------------|-----------------|----------------------------------------------------------|
| [7:6]      | Reserved        | Return=0                                                 |
| 5          | +12V_OC_WARNING | +12V_IOUT > Max Current of<br>110%@1Sec = 1 ; Normal = 0 |
| [4:0]      | Reserved        | Return=0                                                 |

### Contents in 7Dh (STATUS\_TEMPERATURE) Command Code:

| Bit Number | Status Bit Name    | Meaning                                    |
|------------|--------------------|--------------------------------------------|
| [7:3]      | Reserved           | Return=0                                   |
| 3          | AMBIENT_OT_FAULT   | Ambient temperature >60°C = 1 ; Normal =0  |
| 2          | AMBIENT_OT_WARNING | Ambient temperature >55°C = 1 ; Normal = 0 |
| [1:0]      | Reserved           | Return=0                                   |

### Contents in 80h (STATUS\_OF\_3V3 And 5V) Command Code:

| Bit Number | Status Bit Name | Meaning                                                  |
|------------|-----------------|----------------------------------------------------------|
| 7          | 5V_OC_ FAULT    | 5V_IOUT > Max Current of 130%@ 1Sec = 1 ;<br>Normal = 0  |
| 6          | 3V3_OC_FAULT    | 3V3_IOUT > Max Current of 130%@ 1Sec = 1 ;<br>Normal = 0 |
| 5          | 5V_UV_WARNING   | VOUT < 4.5V = 1 ; Normal = 0                             |
| 4          | 3V3_UV_WARNING  | VOUT < 3.0V = 1 ; Normal = 0                             |
| 3          | 5V_OV_WARNING   | VOUT > 5.5V = 1 ; Normal = 0                             |
| 2          | 5V_OC_WARNING   | 5V_IOUT > Max Current of 110%@ 1Sec = 1 ;<br>Normal = 0  |
| 1          | 3V3_OV_WARNING  | VOUT > 3.6V = 1 ; Normal = 0                             |
| 0          | 3V3_OC_WARNING  | 3V3_IOUT > Max Current of 110%@ 1Sec = 1 ;<br>Normal = 0 |

### Contents in B0h (PSU\_STATUS) Command Code:

| Bit Number | Status Bit Name | Meaning                                  |
|------------|-----------------|------------------------------------------|
| [7:4]      | Reserved        | Return=0                                 |
| 3          | PSU2 PRESENT    | Module Plug OUT = 1 ; Module Plug IN = 0 |
| 2          | PSU1 PRESENT    | Module Plug OUT = 1 ; Module Plug IN = 0 |
| 1          | PSU2 STATUS     | FAIL = 1 ; OK = 0                        |
| 0          | PSU1 STATUS     | FAIL = 1 ; OK = 0                        |

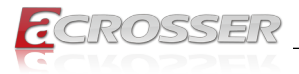

### **MFR Meaning:**

| Command Code | Command Name     | Meaning                      |
|--------------|------------------|------------------------------|
| 99h          | MFR_ID           | ETASIS                       |
| 9Ah          | MFR_MODEL        | EFRP-S2287HPM                |
| 9Bh          | MFR_REVSION      | A0 ~ Z9                      |
| 9Eh          | MFR_SERIAL       | Code = 12 (ex. T201XXG00001) |
| A7h          | MFR_POUT_MAX     | 280 (W)                      |
| A8h          | MFR_TAMBIENT_MAX | 40 (°C)                      |

### I<sup>2</sup>C Address Set Table:

| PDB MCU Device      | 4A |
|---------------------|----|
| FRU Device (Option) | AC |

## 4.3.7. Power Supply Unit (I<sup>2</sup>C)

| Syntax:       | int get_i2c_psu_temperature(void)                    |  |
|---------------|------------------------------------------------------|--|
| Description:  | This function can get power supply unit temperature. |  |
| Parameters:   | None.                                                |  |
| Return Value: | power supply temperature.                            |  |

| Syntax:       | float get_i2c_psu_vout_3V3(void)                   |  |
|---------------|----------------------------------------------------|--|
| Description:  | This function can get power supply unit Vout 3.3V. |  |
| Parameters:   | None.                                              |  |
| Return Value: | float Vout 3.3V.                                   |  |

| Syntax:       | float get_i2c_psu_vout_5V(void)                  |  |
|---------------|--------------------------------------------------|--|
| Description:  | This function can get power supply unit Vout 5V. |  |
| Parameters:   | None.                                            |  |
| Return Value: | float Vout 5V.                                   |  |

| Syntax:       | float get_i2c_psu_vout_12V(void)                  |  |
|---------------|---------------------------------------------------|--|
| Description:  | This function can get power supply unit Vout 12V. |  |
| Parameters:   | None.                                             |  |
| Return Value: | float Vout 12V.                                   |  |

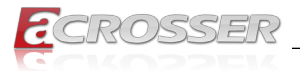

| Syntax:       | int get_i2c_psu_fan_status(int fan)                  |  |
|---------------|------------------------------------------------------|--|
| Description:  | This function can get which power supply fan status. |  |
| Parameters:   | fan: 0-1.                                            |  |
| Return Value: | 0: Fail, 1: Good.                                    |  |
|               |                                                      |  |

| Syntax:       | int get_i2c_psu_status(int psu)                  |  |
|---------------|--------------------------------------------------|--|
| Description:  | This function can get which power supply status. |  |
| Parameters:   | psu: 0-1.                                        |  |
| Return Value: | 0: Fail, 1: Good.                                |  |

### 4.3.8. Application Notes for R1V2-5275V/l<sup>2</sup>C

### **PS Fan Status Monitor:**

The value can be obtained by reading CR92 which represents ps fan status.

| Bit Number | Meaning                                  |  |
|------------|------------------------------------------|--|
| 0          | If bit 0=0 then ps1 fan fail else fan ok |  |
| 1          | If bit 1=0 then ps2 fan fail else fan ok |  |

### **PS Status/present Monitor:**

The value can be obtained by reading CR92 which represents ps status.

| Bit Number | Meaning                              |  |
|------------|--------------------------------------|--|
| 0          | If bit 0=0 then ps1 fail else ps1 ok |  |
| 1          | If bit 1=0 then ps2 fail else ps2 ok |  |

- Note 1: Bus address Select function: The Address is 5A.
- **Note 2: Temperature Measurement Function:** The value can be obtained by reading CR14, 1LSB = 1 degree.
- Note 3: Voltage Monitor Function: The VIN value can be obtained by reading CR10-12 which represents +3.3v, +5v, and +12v respectively, 1LSB = 0.0078125V Example: (Please note that the value of 2, 6, and 11 were derived from component values.)
  If CR10 = D7, then the +3.3V voltage = 0.0078125 \* D7 \* 2 = 3.359V If CR11 = 6C, then the +5V voltage = 0.0078125 \* 6C \* 6 = 5.06V

```
If CR12 = 92, then the monitor +12V voltage = 0.0078125 * 92 * 11 = 12.5V
```

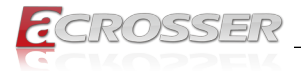

## 4.3.9. Chassis Opened

| Syntax: int get_chassis_open_status(void) |                                       |  |
|-------------------------------------------|---------------------------------------|--|
| Description:                              | This function can get chassis status. |  |
| Parameters:                               | None.                                 |  |
| Return Value:                             | 0: Disabled, 1: Enabled.              |  |
|                                           |                                       |  |
| •                                         |                                       |  |

| Syntax:       | void set_chassis_open(int value)         on:       This function can set chassis opened.         rs:       0: Disabled, 1: Enabled. |  |
|---------------|----------------------------------------------------------------------------------------------------|--|
| Description:  |                                                                                                    |  |
| Parameters:   |                                                                                                    |  |
| Return Value: | None.                                                                                                    |  |

## 4.3.10. Notes

| Syntax:       | int libw83627_init(void)                                                                                            |  |
|---------------|----------------------------------------------------------------------------------------------------|--|
| Description:  | use the watchdog, gpio function before, must be call this function first.                                           |  |
| Parameters:   | None.                                                                                                    |  |
| Return Value: | 0: Successful, -1: Fail                                                                                             |  |
| •             |                                                                                                    |  |
| Syntax:       | void lib_close(void)                                                                                                |  |
| Description:  | if watchdog, gpio fuction not use on your program, please call this function.                                       |  |
| Parameters:   | None.                                                                                                    |  |
| Return Value: | None.                                                                                                    |  |
|               |                                                                                                    |  |
| Syntax:       | void i2c_init(void)                                                                                                 |  |
| Description:  | use the psu(i2c), psu(pmbus), chassis, lan bypass, these function before, must be call this function first.         |  |
| Parameters:   | None.                                                                                                    |  |
| Return Value: | None.                                                                                                    |  |
|               |                                                                                                    |  |
| Syntax:       | void i2c_close(void)                                                                                                |  |
| Description:  | if the psu(i2c), psu(pmbus), chassis, lan bypass, these function not use on your program please call this function. |  |
| Parameters:   | None.                                                                                                    |  |
| Return Value: | None.                                                                                                    |  |

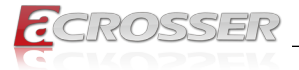

| Syntax:                                                                       | void CloseSerialPort(void) |  |
|-------------------------------------------------------------------------------|----------------------------|--|
| <b>Description:</b> if Icm function not use on your program, please function. |                            |  |
| Parameters:                                                                   | None.                      |  |
| Return Value:                                                                 | None.                      |  |

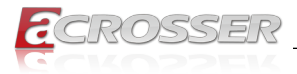

## 5. FAQ

### Q 1. Where can I find the serial number of this product?

• The serial number (S/N) is a label printed with alpha-numeric character. You can find the S/N label on the bottom of this product or on its packing box.

### Q 2. How to enable the PXE function?

 Enter BIOS setup Advanced menu, configure the Boot Lan Port Select option among [Lan Port 1], [Lan Port 2]... [Lan Port 12].
 Reboot the system, the assigned Lan Port is ready to support the PXE boot.

| Aptio Setup Utility - Copyright (C) 2017 American Megatrends, Inc.<br>Main Advanced Chipset Security Boot Save & Exit                                                                                                    |                                                                                                    |  |
|----------------------------------------------------------------------------------------------------|----------------------------------------------------------------------------------------------------|--|
| COM 1 Setting<br>LCM Setting<br>SARA Configuration<br>W83627DHG HW Monitor<br>Serial Port Console Redirection<br>Lan Bypass Function<br>TPM Clear Operation [None]<br>Chassis Function [Disabled]<br>Boot Lan Port Select [Disable PXE]<br>Boot Select [UEFI] | SATA Device Options<br>Settings                                                                                                    |  |
|                                                                                                    | : Select Screen<br>11: Select Item<br>Enter: Select<br>+/-: Change Opt.<br>F1: General Help<br>F2: Previous Values<br>F3: Optimized Defaults<br>F4: Save & Exit<br>ESC: Exit |  |
| Version 2.18.1256. Copyright (C) 2017 America                                                                                                    | n Megatrends, Inc.                                                                                                    |  |

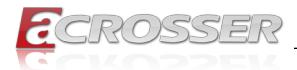

## **Technical Support Form**

We deeply appreciate your purchase of Acrosser products. Please find the "**tech\_form. doc**" file in our utility CD. If you have any questions or problems about Acrosser products, please fill in the following information. We will answer your questions in the shortest time possible.

### Describe Your Info and Acrosser System Info

| Your Company Name:                                                                                                    |                                                            |
|----------------------------------------------------------------------------------------------------|------------------------------------------------------------|
| Your Contact Info:                                                                                                    | Phone Number:                                              |
| Your E-Mail Address:                                                                                                    |                                                            |
| Your Company Address:                                                                                                    |                                                            |
| Acrosser Model Name:                                                                                                    |                                                            |
| Acrosser Serial Number:                                                                                                    |                                                            |
| Describe System Configuration                                                                                                    |                                                            |
| • CPU Type:                                                                                                    |                                                            |
| Memory Size:                                                                                                    |                                                            |
| Storage Device (e.g. HDD, CF, or SSI                                                                                                    | D):                                                        |
| Additional Peripherals (e.g. Graphic C                                                                                                    | ard):                                                      |
| Operating System & Version (e.g. Win                                                                                                    | dows 7 Embedded):                                          |
| Special API or Driver:                                                                                                    |                                                            |
|                                                                                                    | (If yes, please provide it for debug.)                     |
| Running Applications:                                                                                                    |                                                            |
| • Others:                                                                                                    |                                                            |
|                                                                                                    |                                                            |
| Send the above information to one <ul> <li>Acrosser Local Sales Representative</li> <li>Acrosser Authorized Sales Channels</li> <li>Acrosser Inquiry http://www.acrosser</li> </ul> | of the following Acrosser contacts:<br>er.com/inquiry.html |

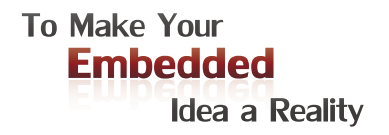

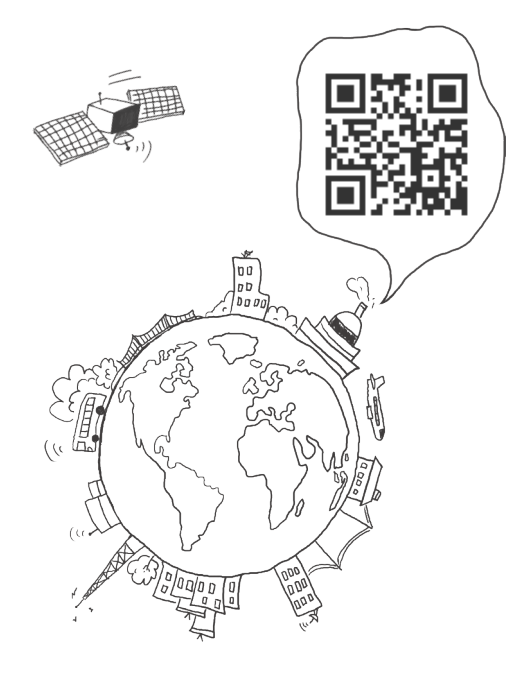

### **Acrosser Headquarters**

241新北市三重區光復路一段61巷26號10樓 10F., No.26, Ln. 61, Sec. 1, Guangfu Rd., Sanchong Dist., New Taipei City 241, Taiwan (R.O.C.) TEL: +886-2-29999000 FAX: +886-2-29992887 / +886-2-29993960

### Acrosser Taichung Office

414台中市烏日區僑仁街8號10樓之1 10F.-1, No.8, Qiaoren St., Wuri Dist., Taichung City 414, Taiwan (R.O.C.) TEL: +886-4-2337-0715 FAX: +886-4-2337-3422

### **Acrosser China Subsidiary**

深圳市欣扬通电子有限公司 深圳市福田区车公庙泰然九路21号 皇冠科技园3栋2楼 (邮编: 518040) 2F., 3rd Building, Crown Science Park, No. 21, Tai-Ran 9th Rd., Che Gong Miao, Futian Dist., Shenzhen, China (Postal: 518040) TEL: +86-755-83542210 FAX:+86-755-83700087

### Acrosser Nanjing Office

欣扬通电子有限公司 南京办事处
江苏省南京市江宁区天元东路228号504室
(邮编: 211100)
Room 504, No. 228, Tian Yuan East Rd., Jiang
Ning Dist., Nanjing City, Jiangsu Province, China
(Postal: 211100)
Mobile: 13611932003
TEL: +86-025-86137002
FAX: +86-025-86137003

### Acrosser Beijing Office

欣扬通电子有限公司 北京办事处 北京市昌平区沙河镇沙阳路巩华新村8号楼2单元 1403室 (邮编: 102206) Room 1403, Unit 2, Building 8, Gonghua Village, Shahe Town, Changping District, Beijing, China (Postal: 102206) Mobile: 13311317329

### Acrosser USA Inc.

11235 Knott Ave. Suite A, Cypress, CA 90630, USA Toll Free: +1-866-401-9463 TEL: +1-714-903-1760 FAX: +1-714-903-5629